# Postup pro ZŠ při předávání dat ze školní matriky

- I. Přihlášení k přenosu dat
- II. Nastavení změna hesla
- III. Nastavení částí školy
- IV. Import dat
- V. Sestavy výkaz a přehledka
- VI. Práce s daty (prohlížení a doplnění požadovaného komentáře pro vybrané věty)
- VII. Komentáře doplnění komentáře k výkazu M 3 (M 3a)
- VIII. Odeslání SÚ odeslání dat sestavy na správní úřad
- IX. Kontrola duplicitně vykázaného rodného čísla
- X. Export Excel

# Ovládací prvky:

| Uložit           | pro uložení informace, potvrzení volte tlačítko - Uložit                                 |
|------------------|------------------------------------------------------------------------------------------|
| Zpět             | pro návrat bez uložení volte tlačítko - Zpět                                             |
| Odebrat          | pro odebrání čísla části školy volte tlačítko - Odebrat                                  |
| <b>e</b> povinná | položka – symbol vykřičníku v modrém poli                                                |
| <b>e</b> povinná | položka – symbol vykřičníku v červeném poli – nevyplnili jste povinnou položku           |
| 🕥 🕥 pro          | návrat na titulní obrazovku použijte symbol domečku (v nabídce vlevo)                    |
|                  | y – symbol fialové knížky s "Č"                                                          |
| vysvětli         | vky k výkazům – <i>symbol fialové knížky s "V</i> "                                      |
| 🧳 pokyny         | k předávání individuálních údajů ze školních matrik – <i>symbol fialové knížky s "P"</i> |
| 🔏 návod p        | ro práci s aplikací – symbol modré knížky s otazníkem označené "ZŠ"                      |
| novinky          | , důležité informace pro předání dat – symbol vykřičníku                                 |
| odhlášen         | ní z aplikace – <i>symbol červeného vypínače</i> (v pravém horním rohu)                  |

# **Pozor!**

Nepoužívejte tlačítko zpět 🕥 nebo 🕥 na horní liště prohlížeče. Pro pohyb po programu vždy použijte tlačítka v aplikaci.

# Důležité informace:

Na titulní obrazovce je uvedena informace o aktuálním stavu předávaných souborů. Po výběru IZO školy se na obrazovce zobrazí stav předávaného souboru.

### Stav souborů:

| Nezjištěno                                     | Soubor dosud za dané IZO a rozhodné datum sběru nebyl importován.                                               |
|------------------------------------------------|----------------------------------------------------------------------------------------------------|
| Rozpracovaný soubor<br>v dočasné tabulce       | Byl importován soubor alespoň za jednu část školy, sestava dosud nebyla odeslána správnímu úřadu.               |
| Odeslaný školou                                | Data byla importována za všechny části, doplněny případné komentáře<br>a sestava byla odeslána správnímu úřadu. |
| VRÁCENO škole k<br>opravě                      | Data byla správním úřadem vrácena škole k opravě.                                                               |
| Soubor čeká ve frontě<br>na import do databáze | Importovaný soubor čeká ve frontě na zpracování (kontrolu).                                                     |
| V importovaných<br>souborech nalezeny<br>chyby | Data nebyla v pořádku naimportována, je nutné odstranit chyby uvedené v chybovém protokolu.                     |

Informace o stavu předání dat správnímu úřadu se zobrazuje i ve volbě Práce s daty.

# I. Přihlášení k přenosu dat

Do aplikace pro přenos dat ze školních matrik a pro přenos dat se hlásíte na chráněný server na adrese **https://matrika.msmt.cz/matrikas/,** v případě testování správnosti předávaných údajů před obdobím sběru či před finálním odesláním dat na server **https://profa.msmt.cz/matrikas**/.

Jménouveď te váš resortní identifikátor právnické osoby (RED\_IZO),Heslouveď te heslo, které jste si v minulosti nastavili. Pro přidělení hesla (nová škola, ztráta<br/>hesla) pište na e-mail: hesla@msmt.cz (s uvedením vašeho RED\_IZO).

|        | Přihlášení do aplikace |
|--------|------------------------|
| Jméno: |                        |
| Heslo: |                        |
|        | Přihlásit              |
|        |                        |

Vyberte IZO. Výběrem určíte školu, s jejímiž daty hodláte dále pracovat (ZŠ).

| MINISTERSTVO<br>SKOLSTVÍ,<br>MALDEŽE<br>A TELOVÝCHOVY | <b>latrika</b> (Verze 22 | 2.01)                       |              |         |          |
|-------------------------------------------------------|--------------------------|-----------------------------|--------------|---------|----------|
| 😚 Import XML Zás                                      | sobník souborů           | Přehled importu             | Práce s daty | Sestavy | Komentář |
| API tokeny                                            |                          |                             |              |         |          |
| Vítejte v systému matrika                             |                          |                             |              |         |          |
| Jste přihlášeni jako uživatel s op                    | orávněním škola          |                             |              |         |          |
| <u>Pro další práci je nutné</u>                       | vybrat IZO, se kte       | <u>rým budete pracovat!</u> |              |         |          |
| Red_izo                                               | 70000089                 |                             |              |         |          |
| Název                                                 | Osmá testová škol        | a Praha 1, Testová 8        |              |         |          |
| Adresa                                                | Testová 8, Praha 1       | l, 11000                    |              |         |          |
| Vyberte IZO k práci                                   |                          | ▼ 200                       |              |         |          |
| Izo                                                   |                          |                             |              |         |          |
| Název                                                 | 308000013 Vyšší odb      | orná škola                  |              |         |          |
| Adresa                                                | 308000021 Střední šk     | ola                         |              |         |          |
| Stav předávaného souboru                              | 30000021 30 eulii 3k     |                             |              |         |          |
| Seznam oborů ve formátu x                             | 308000030 Tanechi k      | onzervator                  |              |         |          |
|                                                       | 308000048 Základní š     | kola                        |              |         |          |
|                                                       | ·                        |                             |              |         |          |

Zobrazí se název a adresa školy, uvedené ve školském rejstříku. Výběr IZO je nutný pro všechny další činnosti.

| MINISTERSTVO<br>ŠKOLSTVI,<br>MILADEŽE<br>A TELOVÝCHOVY                                    | <b>Matrika</b> (Verze 22                                  | 2.01)                |              |         |          |
|-------------------------------------------------------------------------------------------|-----------------------------------------------------------|----------------------|--------------|---------|----------|
| S Import XML                                                                              | Zásobník souborů                                          | Přehled importu      | Práce s daty | Sestavy | Komentář |
| API tokeny                                                                                |                                                           |                      |              |         |          |
| Vítejte v systému matrika<br>Jste přihlášeni jako uživate<br><u>Pro další práci je nt</u> | el s oprávněním škola<br><b>Itné vybrat IZO, se kte</b> l | rým budete pracovat! |              |         |          |
| Red_izo                                                                                   | 70000089                                                  |                      |              |         |          |
| Název                                                                                     | Osmá testová škola                                        | a Praha 1, Testová 8 |              |         |          |
| Adresa                                                                                    | Testová 8 , Praha 1                                       | , 11000              |              |         |          |
| Vyberte IZO k práci                                                                       | 308000048 Základní š                                      | kola 🗸 🖌 😼           |              |         |          |
| Izo                                                                                       | 308000048                                                 |                      |              |         |          |
| Název                                                                                     | Základní škola                                            |                      |              |         |          |
| Adresa                                                                                    | Osmá základní 4 , l                                       | Praha 1, 11000       |              |         |          |
| Stav předávaného soubo<br>Seznam oborů ve formá                                           | oru Nezjištěno<br>átu xml                                 |                      |              |         |          |

#### II. Nastavení – změna hesla

Po prvním přihlášení **doporučujeme změnit si námi přidělené heslo** a nové heslo si dobře zapamatovat. Změnu hesla proveďte volbou *Nastavení* vpravo v hlavní nabídce.

| ١ | MINISTERSTVO<br>SREJSTVC<br>MLADEŽI<br>A TRLOVFOROVY | Matrika (Verze 22 | 2.01)           |              |         |          |             | 4     | 4       | 4    | UCH    | KON   | VOS | 255     | 25 | <b>SU</b> | CTETE |
|---|------------------------------------------------------|-------------------|-----------------|--------------|---------|----------|-------------|-------|---------|------|--------|-------|-----|---------|----|-----------|-------|
|   | Zmēna hesla                                          | Zásobník souborů  | Přehled importu | Práce s daty | Sestavy | Komentář | Odeslání SÚ | Nasta | vení čá | istí | Export | Excel | Na  | staveni | AF | Pl token  | Y     |
|   | Informace o přihlášer                                | ném uživateli:    |                 |              |         |          |             |       |         |      |        |       |     |         |    |           |       |
|   | Přihlašovací jméno:                                  | 70000089          |                 |              |         |          |             |       |         |      |        |       |     |         |    |           |       |

Při změně hesla zadáváte *Původní heslo* a *Nové heslo*. Nové heslo se zadává dvakrát, v obou kolonkách musí být stejné. Minimální délka hesla je 5 znaků (systém při pokusu o kratší heslo oznámí chybu), maximální délka hesla je omezena na 15 znaků, rozlišují se velká/malá písmena. Nové heslo potvrďte volbou *Uložit*.

| X | MINISTERSTVO<br>SKOLSTVÍ,<br>MLÁDEŽE<br>A TELOVÝCHOVY | Matrika (verze 22 | 2.01)           |              |         |          |             |                 | <i>4</i>     | <i>a</i> |
|---|-------------------------------------------------------|-------------------|-----------------|--------------|---------|----------|-------------|-----------------|--------------|----------|
| 1 | Import XML                                            | Zásobník souborů  | Přehled importu | Práce s daty | Sestavy | Komentář | Odeslání SÚ | Nastavení částí | Export Excel | Nastaven |
|   | Původní heslo:                                        |                   |                 |              |         |          |             |                 |              |          |
|   | Nové heslo:                                           |                   |                 |              |         |          |             |                 |              |          |
|   |                                                       |                   |                 |              |         |          |             |                 |              |          |
|   |                                                       |                   |                 |              |         | U        | ožit Zp     | ět              |              |          |

#### III. Nastavení částí školy

Volba *Nastavení částí* vám umožňuje evidenčně členit školu (myšleno druh školy – ZŠ, jedno IZO) na části tak, aby se data předávala v členění, které umožní vygenerování správním úřadem požadovaných dílčích výkazů za jednotlivá pracoviště (dílčí výkazy budou na sestavách označeny velkými písmeny A, B, C..., podle volby v Nastavení částí školy).

Základní škola musí předávat samostatné soubory za všechna evidovaná pracoviště, za něž je správním úřadem požadován samostatný dílčí výkaz. Tato pracoviště jsou převzata ze školského rejstříku a jsou označena kódem dílčího výkazu (např. A, B, C...) a musí jim být přiřazeno číslo části.

O změny v tomto nastavení (přidání nebo odebrání vykazujícího pracoviště) žádá příslušný správní úřad (ne škola!) na adrese **rejstrik@msmt.cz**.

Řádek, kde je uvedeno v čísle části "--" a kód výkazu je prázdný, je pouze informativní, nelze v něm opravovat ani číslo části ani doplňovat kód výkazu. Za toto místo se data samostatně nepředávají (pokud se tam uskutečňuje výuka, jsou žáci zahrnuti do datového souboru spadajícího pod řádek s vyplněným písmenkem).

|                     | nikstvo<br>tvl.<br>eže <b>Ma</b> | t <b>rika</b> (Verze 2 | 2.01)           |                  |           |         | 4       | 🦣 🦪               | C CH KOM          | s s 23       |             | 0 |  |
|---------------------|----------------------------------|------------------------|-----------------|------------------|-----------|---------|---------|-------------------|-------------------|--------------|-------------|---|--|
| 🐔 Impo              | t XML Zásol                      | bník souborů           | Přehled impo    | rtu Práce s daty | Sestavy   | Komenté | ář Od   | leslání SÚ        | (Nastavení částí) | Export Excel | Nastavení   |   |  |
| API toker           | NV NV                            |                        |                 | -                | -         |         |         |                   |                   |              |             |   |  |
| Opravit C           | Opravit Odebrat                  |                        |                 |                  |           |         |         |                   |                   |              |             |   |  |
| RED_IZO:<br>Vybraná | 700000089<br>položka             | Název: Osmá            | á testová škola |                  |           |         |         |                   |                   |              |             |   |  |
| IZO:                | 308000048                        | Druh školy: Zákla      | idní škola      |                  |           |         |         |                   |                   |              |             |   |  |
| Adresa:             | Osmá základní 4 ,                | Praha 1, 11000         |                 |                  |           |         |         |                   |                   |              |             |   |  |
|                     |                                  |                        |                 |                  |           |         |         |                   |                   |              |             |   |  |
| Vykazuje            | Red_izo                          | Izo                    | Č. části        | Kód výkazu S     | Spr. úřad | Тур     | Misto   | Ulice             | Číslo popisné     | e Psč        | P_izo       |   |  |
|                     | 70000089                         | 308000048              |                 | ×                | (11000    | ZS F    | Praha 1 | Osmá zástavní 44  | 4                 | 1100         | 0 308003048 |   |  |
|                     | 70000089                         | 308000048              |                 | ×                | (11000    | ZS P    | Praha 1 | Osmá ústavní 4    |                   | 1100         | 0 308002048 |   |  |
| 1                   | 70000089                         | 308000048              | 01              | A X              | (11000    | ZS F    | Praha 1 | Osmá základní 4   |                   | 1100         | 0 308000048 |   |  |
|                     | 70000089                         | 308000048              | 02              | s ×              | (11000    | ZS P    | Praha 1 | Osmá přístavní 44 |                   | 1100         | 0 308001048 |   |  |
| Počet zázna         | mů 4                             |                        |                 |                  |           |         |         |                   |                   |              |             |   |  |

Postup předávání dat z matrik ZŠ

(verze 22.01)

Nadefinované řádky s kódem výkazu A, B, C... nelze odebrat! Pokud je na řádku uvedeno přednastavené číslo části "-1", přiřad'te tomuto řádku odpovídající další číslo, odlišné od již použitých čísel částí. Tam, kde je na řádku uveden kód výkazu (A, B, C...) <u>nesmí zůstat číslo části</u> prázdné!

Nastavení částí školy včetně přiřazení čísel by měla být víceméně jednorázová akce, v průběhu zpracování by se již nastavení částí školy nemělo měnit.

**POZOR!** Uložením změny nastavení částí školy budou smazány všechny dosud naimportované soubory za všechny části školy k danému rozhodnému datu sběru.

Pro opravu čísla části nebo vlastní rozdělení dílčího výkazu na části umístěte kurzor na vybranou adresu a změnu proveď te volbou *Opravit*.

V případě potřeby předávání více samostatných souborů je možné na řádcích s přiděleným kódem výkazu vytvořit novou část zaškrtnutím políčka *Vytvořit jako novou část - rozdělení místa na více částí,* a této části přidělit další číslo části.

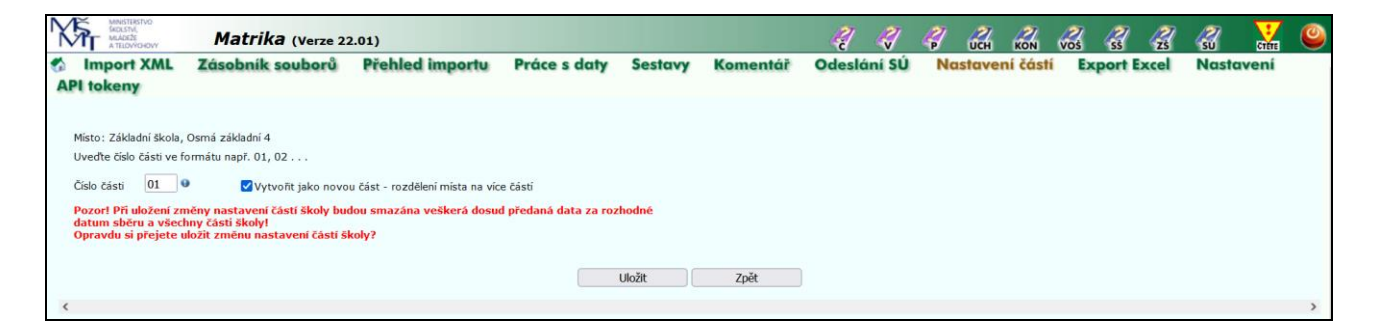

Za každé nastavené číslo části je nutné importovat soubor (dvojici, ev. trojici souborů) dat. Pro opravu čísla části nebo vlastní rozdělení školy na části umístěte kurzor na vybranou adresu a změnu proveď te volbou *Opravit*.

| MANISTERSTVD<br>SEDISTM,<br>MADISTE<br>A TELOVYCHOVY                                                                                        | Matrika (Verze 22                                                                                                    | 2.01)                                                                |                                  |         |          | 2      | 2      | 4  | UCH    | KON      | VOS | 35     | 25   | <b>SU</b> | <b>Stifts</b> | 0 |
|----------------------------------------------------------------------------------------------------|----------------------------------------------------------------------------------------------------|----------------------------------------------------------------------|----------------------------------|---------|----------|--------|--------|----|--------|----------|-----|--------|------|-----------|---------------|---|
| Minimport XML<br>API tokeny                                                                                                    | Zásobník souborů                                                                                                    | Přehled importu                                                      | Práce s daty                     | Sestavy | Komentář | Odeslá | iní SÚ | No | istave | ní částí | Ex  | port E | xcel | Nasta     | ivení         |   |
| Misto: Základní škola,<br>Uveďte číslo části ve fr<br>Číslo části 01<br>Pozor! Při uložení zn<br>datum sběru a všed<br>Opravdu si přejete u | Osmá základni 4<br>ormátu např. 01, 02<br>Vytvořit jako novo<br>něny nastavení částí školy bur<br>ny části školy!<br>ložit změnu nastavení částí šl | u část - rozdělení místa na víc<br>dou smazána veškerá dosu<br>koly? | e části<br>d předaná data za roz | rhodné  |          |        |        |    |        |          |     |        |      |           |               |   |
|                                                                                                    |                                                                                                    |                                                                      |                                  | Uložit  | Zpět     |        |        |    |        |          |     |        |      |           |               |   |

# IV. Import dat

Importovat data lze 2 různými způsoby.

# 1. Vytvořenými XML soubory

Z Vaší evidence vytvořte/vygenerujte soubor(y), které budete importovat na náš chráněný server.

Jméno souboru musí obsahovat IZO školy a číslo části, za kterou soubor zasíláte.Příklad pojmenování souborů:Z308000048\_01.xmlpro soubor všech žáků ZŠZ308000048\_01a.xmlpro soubor žáků ZŠ se speciálními vzdělávacími potřebamiZ308000048\_01b.xmlpro soubor poskytovaných podpůrných opatření 2. – 5. stupně

**Upozornění!** Data o poskytovaných podpůrných opatřeních 2. – 5. stupně se předávají pouze při podzimním sběru dat k rozhodnému datu 30. 9.

Při volbě *Import XML* (import, přenesení souborů do aplikace) vybíráte tlačítky **Procházet**... cestu k souboru o všech žácích, případně k anonymizovanému souboru o žácích se speciálními vzdělávacími potřebami a k souboru o poskytovaných podpůrných opatřeních, které jste vytvořili pomocí vašeho evidenčního programu.

Pokud škola *nepředává anonymizovaný soubor s koncovkou "a"* (nemá žádné žáky se SVP, ani nadané, ani s IVP), zaškrtne políčko Škola nemá žádné žáky se spec. vzděl. potř.

Pokud škola k 30. 9. *nepředává anonymizovaný soubor s koncovkou "b"* (k 30. 9. neposkytuje žádná podpůrná opatření 2. - 5. stupně přiznaná v Doporučení školského poradenského zařízení), zaškrtne čtvereček Škola nemá žáky s podpůrnými opatřeními. V jarním sběru dat k 31. 3. se nabídka pro předání souboru "b" nezobrazuje, údaje za podpůrná opatření se nepředávají.

Volbu potvrďte tlačítkem Importovat.

| MAISTERTO<br>SOLSTM<br>MAISTER<br>ATLOVICIOW<br>Matrika (Verze 22.0                                                                                                    | 01)                                                                                    |                                                               | 4 4 4       |                   | SS 25       | 🔏 🕌 🥝     |
|----------------------------------------------------------------------------------------------------|----------------------------------------------------------------------------------------|---------------------------------------------------------------|-------------|-------------------|-------------|-----------|
| Mark Import XML Zásobník souborů<br>API tokeny                                                                                                    | Přehled importu Práce s daty                                                           | Sestavy Komentář                                              | Odeslání SÚ | Nastavení částí E | kport Excel | Nastavení |
| RED_IZO:         700000089         Název:         Osmá tr           Vybraná položka         IZO:         308000048         Druh školy:         Základn           Adresa:         Osmá základní 4, Praha 1, 11000         IZO:         IZO:         I | estová škola<br>Jí škola                                                               |                                                               |             |                   |             |           |
| Zadejte cestu k souboru xml (všichni žáci):<br>Žáci se speciálními vzdělávacími potřebami:<br>Škola nemá žádné žáky se spec. vzděl. potř.:<br>Žáci s podpůrnými opatřeními:<br>Škola nemá žáky s podpůrnými opatřeními:                                                                                                    | Procházet Soubor nevybrán.<br>Procházet Soubor nevybrán.<br>Procházet Soubor nevybrán. |                                                               |             |                   |             |           |
| Počet úspěšně naimportovaných souborů (dvojic souborů)<br>Počet souborů (dvojic souborů) čekajicích na zpracování:<br>PořadíStavPrůběhDatum importuPředpold. začátekSc<br>Počet záznamů 0                                                                                                    | : 0 Počet chybně naimport<br>0 Právě importovaný sou<br>oubor telefon vygen            | rovaných souborů (dvojic souborů):<br>bbor (dvojice souborů): | 0           |                   |             |           |

Poté se objeví informace o přenesení datových souborů do fronty, potvrďte tlačítkem OK.

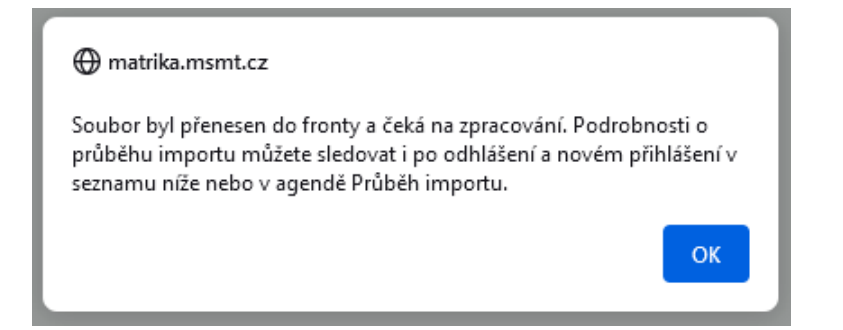

# 2. Pomocí API tokenů

Pro tento způsob importu je nezbytné se nejdříve přihlásit do sběrové aplikace a vygenerovat si tzv. token = originální znakový řetězec.

Ten lze vytvořit pomocí tlačítek API tokeny a Přidat.

| MINISTERSTVO<br>SKOLSTVI,<br>MLADEŽE<br>A TELOVÝCHOVY | Matrika (Verze 2 | 22.01)          |              |         |          |             |                 | 4            | <i>4</i>      | UCH KON VOS  |
|-------------------------------------------------------|------------------|-----------------|--------------|---------|----------|-------------|-----------------|--------------|---------------|--------------|
| M Import XML                                          | Zásobník souborů | Přehled importu | Práce s daty | Sestavy | Komentář | Odeslání SÚ | Nastavení částí | Export Excel | Nastavení     | (API tokeny) |
| Přidat) Opravit Oc                                    | debrat           |                 |              |         |          |             |                 |              |               |              |
| Vytvořeno                                             |                  |                 | Název        |         | RED      | 120         |                 | Po           | zastaven<br>V |              |
| Počet záznamů 0                                       |                  |                 |              |         |          |             |                 |              |               |              |
| <                                                     |                  |                 |              |         |          |             |                 |              |               |              |

Token se vám poté vygeneruje automaticky a bude použitelný pro celé ředitelství (RED\_IZO), tedy pro všechny druhy škol (nejen ZŠ).

Dále je nutné doplnit libovolný Název a Uložit.

| Y         | KOLSTVÍ,<br>MLÁDEŽE<br>A TELOVÝCHOVY | Matrika (Verze 22     | 2.01)                    |              |         |          |             |                 |
|-----------|--------------------------------------|-----------------------|--------------------------|--------------|---------|----------|-------------|-----------------|
| <b>\$</b> | Import XML                           | Zásobník souborů      | Přehled importu          | Práce s daty | Sestavy | Komentář | Odeslání SÚ | Nastavení částí |
|           |                                      |                       |                          |              |         | Ul       | ožit Zpě    | it              |
|           | Název:                               | Pro import dat        |                          |              |         |          | θ           |                 |
|           | RED_IZO:                             | 70000089              |                          |              |         |          |             |                 |
|           | Pozastaven:                          |                       |                          |              |         |          |             |                 |
|           | Token:                               | u4vhC3Zk8UOVrW9aJbcNc | dQawwyUGpmW06zlhbJEuVxmQ | 2            |         |          |             |                 |
|           |                                      |                       |                          |              |         |          |             |                 |
|           |                                      |                       |                          |              |         |          |             |                 |
|           |                                      |                       |                          |              |         |          | ožit Zpě    | it              |

Tento uložený token poté použijete ve vašem evidenčním programu, který přenese jím vygenerované soubory s daty do příslušného adresáře ve sběrové databázi. To, zda jsou soubory opravdu připraveny, lze zkontrolovat pod tlačítkem *Zásobník souborů*. Tam jsou vypsány názvy všech souborů pro import a *Stav* "Připraveno na import".

| MAISTIRSTVO<br>SOLSTM,<br>MADOZZ<br>A TELOWORKW<br>A TELOWORKW<br>Matrika (N | /erze 22.01)   |              |                      |         |                  |                                           |                 | <i></i>      | <i>a</i>     |
|------------------------------------------------------------------------------|----------------|--------------|----------------------|---------|------------------|-------------------------------------------|-----------------|--------------|--------------|
| 🐔 Import XML Zásobník sou                                                    | borů) Přeh     | nled importu | Práce s daty         | Sestavy | Komentář         | Odeslání SÚ                               | Nastavení částí | Export Excel | Nastavení    |
| Nahrát vše do fronty importu Protol                                          | col Uložit chy | bu Odebrat   |                      |         |                  |                                           |                 |              |              |
| Datum nahrání Stav                                                           | RED_IZO        | IZO Ná       | zev souboru - uchaze | č VOŠ   | Název souboru    | <ul> <li>všichni žáci/studenti</li> </ul> | Název so        | uboru A Náze | ev souboru B |
| 14.07.2022 21:21:44 Připraveno na import                                     | 70000089       | 308000021    |                      |         | \$308000021_01.X | ML                                        | \$30800002      | 1_01A.XML    |              |
| Počet záznamů 1                                                              |                |              |                      |         |                  |                                           |                 |              |              |

Import pokračuje pomocí tlačítka Nahrát vše do fronty importu.

| ١ | XÃ    | MINISTERSTVO<br>ŠKOLSTVÍ,<br>MLÁDEŽE<br>A TELOVÝCHOVY | Matr            | <b>ika</b> (Verz | e 22.01)    |             |                        |         |                  |                                           |
|---|-------|-------------------------------------------------------|-----------------|------------------|-------------|-------------|------------------------|---------|------------------|-------------------------------------------|
|   | 🏠 ln  | nport XML                                             | Zásobní         | k soubor         | rů Přeh     | led importu | Práce s daty           | Sestavy | Komentář         | Odeslání SÚ                               |
| < | Nahrá | t vše do fronty                                       | importu         | Protokol         | Uložit chyl | odebrat     |                        |         |                  |                                           |
|   | Datum | nahrání                                               | Stav            |                  | RED_IZO     | IZO         | Vázev souboru - uchaze | eč VOŠ  | Název souboru    | <ul> <li>všichni žáci/studenti</li> </ul> |
|   |       | 14.07.2022 21:21:                                     | 44 Připraveno n | a import         | 70000089    | 308000021   |                        |         | \$308000021_01.X | ML                                        |
|   | Počet | záznamů 1                                             |                 |                  |             |             |                        |         |                  |                                           |

Dále volbu potvrdíte tlačítkem Naimportovat...

| Opravdu si přejete nah | rát všechny sou | ibory ze zásobr | iku do fronty importu? |
|------------------------|-----------------|-----------------|------------------------|
|                        | Naimportovat    | Zpět            | ]                      |

...a vezmete na vědomí informativní text tlačítkem OK.

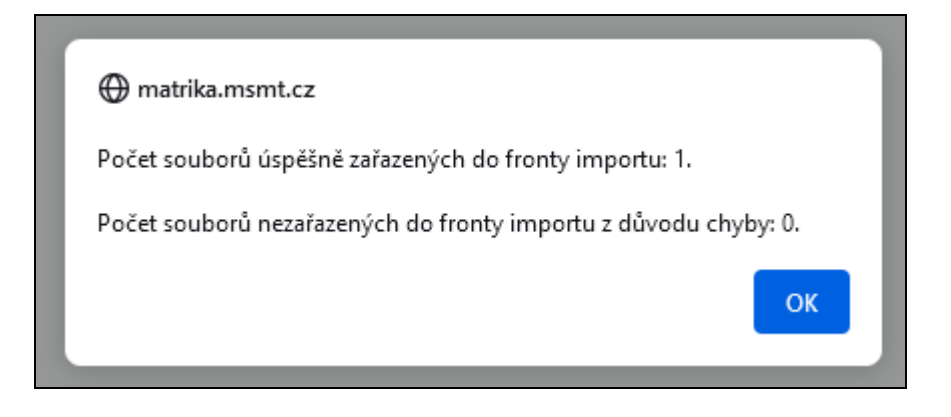

# Kontrola správnosti importovaných dat pro oba způsoby

Formální (ne)správnost importovaných dat lze zkontrolovat pod tlačítkem Import XML.

| MINIST<br>SKOLST<br>MIADE | rerstvo<br>tví,<br>zže | <b>latrika</b> (Verze 22 | .01)            |              |         |
|---------------------------|------------------------|--------------------------|-----------------|--------------|---------|
| 🐔 Impor                   | t XML Zás              | obník souborů            | Přehled importu | Práce s daty | Sestavy |
| RED_IZO:<br>Vybraná p     | 700000089<br>položka   | Název: Osmá              | testová škola   |              |         |
| IZO:                      | 308000048              | Druh školy: Zákla        | dní škola       |              |         |
| Adresa:                   | Osmá základní          | 4 , Praha 1, 11000       |                 |              |         |

Nebude-li základními kontrolami zjištěna chyba, bude počet úspěšně importovaných souborů (ev. dvojic nebo trojic souborů) : 1, a počet chybně importovaných souborů (dvojic, trojic souborů) : 0, a v tabulce pod touto informací bude řádek s textem "Rozpracovaný soubor v dočasné tabulce – úspěšně naimportován".

# Postup předávání dat z matrik ZŠ

Bude-li základními kontrolami zjištěna chyba, bude počet úspěšně importovaných souborů (dvojic, trojic souborů) : 0, a počet chybně importovaných souborů (dvojic souborů) : 1, a v tabulce pod touto informací bude červený řádek s textem "V importovaných souborech nalezeny chyby". Klepnutím na text "**Zobrazit chybový protokol**" se zobrazí výpis chyb s uvedením rodného čísla (příp. kódu žáka) a dalších položek, kterých se chyba týká a stručný popis problému.

| MINISTERSTVO<br>SKOLSTVÍ,<br>MILADEZE<br>A TELOVÝCHOVY | Matrika                                       | a (Verze 22                | 2.01)           |                       |              |                |                     |                             | 4            |
|--------------------------------------------------------|-----------------------------------------------|----------------------------|-----------------|-----------------------|--------------|----------------|---------------------|-----------------------------|--------------|
| Import XMI                                             | Zásobník s                                    | souborů                    | Přehled imp     | portu Prác            | e s daty     | Sestavy        | Komentář            | Odeslání SÚ                 | Nas          |
| RED_IZO: <b>7000</b><br>Vybraná položka                | 00089 Náze                                    | ev: Osmá                   | testová škola   |                       |              |                |                     |                             |              |
| IZO: 3080<br>Adresa: Osmá                              | 00048 Druh<br>základní 4 , Praha              | i školy: Zákla<br>1, 11000 | dní škola       |                       |              |                |                     |                             |              |
| Zadejte cestu k sou                                    | boru xml (všichni žác                         | ci):                       | Procházet       | Soubor nevybrá        | ۱.           |                |                     |                             |              |
| Žáci se speciálními v                                  | zdělávacími potřeban                          | ni:                        | Procházet       | Soubor nevybrá        | ı.           |                |                     |                             |              |
| Škola nemá žádné ž                                     | áky se spec. vzděl. p                         | otř.:                      |                 |                       |              |                |                     |                             |              |
| Žáci s podpůrnými c                                    | patřeními:                                    |                            | Procházet       | Soubor nevybrá        | ı.           |                |                     |                             |              |
| Škola nemá žáky s p                                    | odpůrnými opatřenír                           | ni:                        |                 |                       |              |                |                     |                             |              |
|                                                        |                                               |                            | Import          | tovat                 |              |                |                     |                             |              |
| Počet úspěšně naim<br>Počet souborů (dvo               | portovaných souborů<br>ic souborů) čekajícící | ů (dvojic soub             | orů): 0         | Počet ch<br>Právě imi | vbně naimpor | tovaných soubo | orů (dvojic souborů | i): 1                       |              |
| PořadíStav                                             | le boubordy certajiele                        | PrůběhDatu                 | um importu Před | Inoki, začátekSou     | ibor         |                | telefon             | vvaen                       |              |
| V importovaných                                        | souborech nalezeny chyb                       | уСНҮВА! 23.08              | 3.2022 16:16:57 | z308                  | 0000401 Zob  | orazit chybový | protokol 583- 45251 | Škola OnLine, BAKALÁŘI sofi | tware s.r.o. |
| Počet záznamů 1                                        |                                               |                            |                 |                       |              |                |                     |                             |              |

Při výskytu chyb je nutné ve školním evidenčním systému provést opravu, případně doplnit chybějící údaje, znovu vytvořit přenosové soubory a importovat je do sběrové aplikace matriky.

**Pozor!** Při opakovaném přenosu bude nutné znovu doplnit komentáře. Proto je vhodné doplňovat požadované komentáře až do "čistých" dat, před jejich odesláním správnímu úřadu.

Přehled úspěšných i neúspěšných importů si lze také prohlédnout pod tlačítkem Přehled importu.

| <b>N</b> Fr | AINISTERSTVO<br>KOLSTVÍ,<br>ALÁDEŽE<br>A TELDVÝCHOVÝ | Matrika (Verze 22          | 2.01)                |               |          |              |               | 4        | <i>a</i>  | UCH       |                  | <i>3</i> |
|-------------|------------------------------------------------------|----------------------------|----------------------|---------------|----------|--------------|---------------|----------|-----------|-----------|------------------|----------|
| 🐔 Imp       | ort XML                                              | Zásobník souborů           | Přehled importu      | Práce s daty  | Sestavy  | Komentář     | Odeslání SÚ   | Nastav   | ení částí | Export    | Excel Na:        | stavení  |
| Protokol    | Odebrat                                              |                            |                      |               |          |              |               |          |           |           |                  |          |
| Pořadí      | Stav                                                 |                            | Průběh               | Datum importu | Předp    | okl. začátek | Soubor        | Uživatel | IZO       | Autor     | e-mail           |          |
| 1           | Rozpracovaný se                                      | oubor v dočasné tabulce    | úspěšně naimportován | 3.2.2014      | 15:48:06 |              | Z308000048_01 | 70000089 | 308000048 | Jan Novák | jan.novak@seznam | n.cz     |
|             | V importovaných                                      | a souborech nalezeny chyby | CHYBAI               | 3.2.2014      | 15:52:45 |              | Z308000048_02 | 70000089 | 308000048 | Jan Novák | jan.novak@seznam | n.cz     |
| Počet zá    | iznamů 2                                             |                            |                      |               |          |              |               |          |           |           |                  |          |
| 4           |                                                      |                            |                      |               |          |              |               |          |           |           |                  | Þ        |

Po importu dat nejlépe zkontrolujete jejich obsah tak, že se podíváte do sestav a údaje agregované za školu srovnáte se skutečností.

Pokud se sestavy (zejména výkaz) neshodují se skutečností, je třeba najít důvody, proč se neshodují.

Při zjištění chyb je nutné provést opravu v údajích ve školním evidenčním programu, znovu vytvořit soubory k předání a znovu provést import dat.

Případné problémy konzultujte s pracovníky na adrese matrika@msmt.cz

# V. Sestavy

| X   | MINISTERSTVO<br>SKOLSTVI,<br>MILADEŽE<br>A TELOVÝCHOVY | Matrika (Verze 22                  | 2.01)                               |                        |         |          |             |
|-----|--------------------------------------------------------|------------------------------------|-------------------------------------|------------------------|---------|----------|-------------|
| -   | Import XML                                             | Zásobník souborů                   | Přehled importu                     | Práce s daty           | Sestavy | Komentář | Odeslání SÚ |
| Tis | sk formátu pdf vyžadu                                  | je nainstalovaný <b>Adobe Acro</b> | <b>bat Reader</b> (lze bezplatně st | áhnout přes tento odka | az).    |          |             |
|     | M 3                                                    |                                    |                                     |                        |         |          |             |
|     | Hlavní přehledka Z                                     | Š                                  |                                     |                        |         |          |             |
|     | Přehledka ZŠ                                           |                                    |                                     |                        |         |          |             |
|     | Přehled oborů škol                                     | У                                  |                                     |                        |         |          |             |
|     | Komentáře k výkaz                                      | u                                  |                                     |                        |         |          |             |
|     | Komentáře k větán                                      | n                                  |                                     |                        |         |          |             |
|     | Duplicity RČ                                           |                                    |                                     |                        |         |          |             |
|     | Příloha výkazu R43-                                    | 01                                 |                                     |                        |         |          |             |
|     | PO pomůcky                                             |                                    |                                     |                        |         |          |             |

K prohlížení a tisku sestav se nabízí formát pdf, html, Word a Excel. Formát pdf (PortableDocFormat) vyžaduje nainstalovaný **Adobe Reader**, který je volně dostupný a lze ho bezplatně stáhnout například z odkazu <u>http://www.adobe.com/products/acrobat/readstep2.html</u>.

Sestavu lze vytvořit v novém okně (okno pak můžete zvětšit přes celou obrazovku) zaškrtnutím políčka *Otevřít nové okno pro sestavu*. Pro tisk ve Wordu či Excelu je to nezbytné.

K dispozici máte náhled a následný tisk sestavy:

výkazu M 3 (M 3a) (souhrnný výkaz za školu a za jednotlivé dílčí výkazy),

Hlavní přehledku ZŠ (podle jednotlivých odevzdaných částí školy),

Přehledku předaných dat podle ročníku/třídy (podle jednotlivých odevzdaných částí školy),

Přehled oborů školy (vypsáno ze školského rejstříku),

Komentář k výkazu M 3 (M 3a),

Komentáře k větám (k záznamům o jednotlivých žácích),

Duplicity RČ,

**Přílohu R 43-01** (výpis podpůrných opatření personálního charakteru–jen při podzimním sběru dat) a **PO pomůcky** (výpis podpůrných opatření materiálního charakteru–jen při podzimním sběru dat)).

Pro tvorbu sestavy výkazu M 3 (M 3a) nejdříve zvolte IZO (sestava souhrnného výkazu je agregovaná vždy z dat všech předaných dílčích výkazů a částí školy). U dílčích výkazů se v záhlaví tiskne, za který dílčí výkaz je sestava vytvořena, a upozorní na neodevzdané nadefinované části.

| X | MINISTERSTVO<br>ŠKOLSTVÍ,<br>MLÁDEZE<br>A TELOVÝCHOVY | Matrika (Verze 22                                              | 2.01)                                                |              |         |                     |             |
|---|-------------------------------------------------------|----------------------------------------------------------------|------------------------------------------------------|--------------|---------|---------------------|-------------|
| 6 | Import XML                                            | Zásobník souborů                                               | Přehled importu                                      | Práce s daty | Sestavy | Komentář            | Odeslání SÚ |
|   | Zadejte výběrov                                       | vé podmínky k sestavě:                                         |                                                      |              |         |                     |             |
|   | IZO školy:                                            | 308000048 Základní škola, Os                                   | smá základní 4 Praha 1                               | - 🧭          | •       | Váhled a příprava p | ro tisk     |
|   | Kód výkazu:                                           |                                                                |                                                      | - 🧭          |         |                     |             |
|   |                                                       | Souhrnný výkaz za školu<br>A - Základní škola Osmá zákla       | adní 4 , Praha 1, 11000                              |              |         |                     |             |
|   | Formát                                                | B - Základní škola Osmá příst<br>B - Základní škola Osmá příst | avní 44 , Praha 1, 11000<br>avní 44 , Praha 1, 11000 |              |         |                     |             |
|   | Otevřít nové ok                                       | no pro sestavu: 📄                                              |                                                      |              |         |                     |             |

V tabulce na konci výkazu M 3/M 3a se tiskne jméno, telefon a e-mail odpovědné osoby. **Tyto údaje jsou obsaženy (vygenerovány) v předávaném xml souboru.** Pokud škola předává soubory za více částí (odloučených pracovišť), zobrazuje se v souhrnném výkaze jméno (zároveň i telefon a e-mail) ze souboru, který byl úspěšně importován jako poslední v pořadí.

| Razítko: | Podpis ředitele školy: | Výkaz vyplnil (jméno):<br>Jan Novák                                 |
|----------|------------------------|---------------------------------------------------------------------|
|          |                        | Telefon (vč. linky):<br>123456789<br>e-mail:<br>jan.novak@seznam.cz |

Přes pracovní sestavu M 3 (M 3a) se zobrazuje šedý nápis "Výkaz je vytištěn za neodeslaná data a má pouze informativní účel". Po odeslání dat (nabídka Odeslání SÚ) nápis zmizí a teprve tento výpis výkazu je připraven k odevzdání správnímu úřadu.

**Hlavní přehledka ZŠ** zobrazí tabulku se základními údaji o škole. Pokud nezadáte číslo části, vytvoří se přehledka za celou školu. Jsou tu uvedeny celkové počty žáků ve třídách, včetně žáků, kteří se vzdělávají podle §38 (vzdělávání v zahraniční škole) a u ZŠ i podle §41 (individuální vzdělávání). Údaje jsou vhodné pro rychlou kontrolu naplněnosti tříd, počtu tříd a počtu žáků. Za každou třídu se zobrazují i písmena z kódu oboru, ve kterém se žáci ve třídě vzdělávají.

| Import                 | XML       | Zásobník souborů                 | Přehled importu | Práce s dat | y Sestavy            | Komentái |
|------------------------|-----------|----------------------------------|-----------------|-------------|----------------------|----------|
| Zadejte vý             | běrové po | odmínky k sestavě:               | Jaf d Daraha d  |             | N/11 1 W             |          |
| IZO školy:             | 30800     | 0048 Zakladni skola, Osma zaklad | dni 4 Praha 1   | v 🖉 🔮 📋     | Náhled a příprava pr | o tisk   |
|                        |           |                                  |                 |             |                      |          |
| Číslo části:           |           |                                  |                 |             |                      |          |
| Číslo části:<br>Formát | Portab    | leDocFormat V                    |                 |             |                      |          |

# (verze 22.01)

Hlavní přehledka ZŠ podle stavu k: 30.09.2022

700000089 308000048 23.08.2022 16:23:50

| IZO školy:   | 308000048 | Škola:  | Základní škola                  | Kód zřizovatele: | 5                    |
|--------------|-----------|---------|---------------------------------|------------------|----------------------|
| Číslo části: | vše       | Adresa: | Osmá základní 4 , Praha 1 11000 | Správní úřad:    | Testový správní úřad |

| _            |             | Počet žáků       |                     |                     | zc                    | elku bez §§ :    | 38, 41   |          |          |         |       |                   |
|--------------|-------------|------------------|---------------------|---------------------|-----------------------|------------------|----------|----------|----------|---------|-------|-------------------|
| Typ<br>třídy | Název třídy | vč.<br>88 38, 41 | se zdrav.<br>postiž | se zdrav.<br>znevýh | se sociál.<br>znevýh. | mimoř.<br>nadaní | s IVP 1) | s UVP 2) | s LMP 3) | § 50 4) | Obory | Číslo<br>části 5) |
| 1            | 2           | 3                | 4                   | 5                   | 6                     | 7                | 8        | 9        | 10       | 11      | 12    | 13                |
| 100A0        | 1.          | 13               | 0                   | 0                   | 0                     | 0                | 0        | 0        | 0        | 0       | С     | 01 A              |
| 100A0        | 2.          | 14               | 0                   | 0                   | 0                     | 0                | 0        | 0        | 0        | 0       | С     | 01 A              |
| 100A1        | 3.          | 20               | 2                   | 0                   | 2                     | 0                | 3        | 0        | 0        | 0       | С     | 01 A              |
| 100A0        | 4.          | 15               | 1                   | 0                   | 0                     | 0                | 0        | 0        | 0        | 0       | С     | 01 A              |
| 100A1        | 5.          | 14               | 2                   | 0                   | 0                     | 0                | 2        | 0        | 0        | 0       | С     | 01 A              |
| CELK.        | 5           | 76               | 5                   | 0                   | 2                     | 0                | 5        | 0        | 0        | 0       |       |                   |

1) IVP = individuální vzdělávací plán

2) UVP: žáci vzdělávaní podle RVP ZV s upraveným obsahem a sníženými výstupy pro mentálně postižené

3) LMP: žáci s lehkým mentálním postižením

4) § 50: žáci, kteří se nemohou pro svůj zdravotní stav po dobu delší 2 měsíců účastnit vyučování a ředitel školy jim stanovil náhradní způsob (§ 50, odst. 3)

5) Kromě čísla části je uveden kód výkazu

Pro sestavu **Přehledka ZŠ** zvolíte IZO a číslo části a vytvoříte náhled. Pokud nezadáte číslo části, vytvoří se přehledka za celou školu. Dále máte možnost zvolit, zda chcete sestavu zobrazit seřazenou podle **ročníků (přednastaveno)** nebo **řadit podle tříd (jen pro sestavu).** 

Sestava **Přehledka** je vhodná ke kontrole označení, počtu a naplněnosti tříd školy, vykazování tříd v málotřídních školách, zařazení žáků **běžných** tříd do tříd a ročníků, vyplnění počtu žáků učících se cizí jazyk ve sloupci "Neučící se cizí jazyk".

| MINISTERSTVO<br>ŠKOLSTVÍ,<br>MLÁDEŽE<br>A TELOVÝCHOVY | Matrika (Verze 2                | 2.01)           |              |                  |          |
|-------------------------------------------------------|---------------------------------|-----------------|--------------|------------------|----------|
| Mission Import XML                                    | Zásobník souborů                | Přehled importu | Práce s daty | Sestavy          | Komentář |
| Zadejte výběrové pod                                  | lmínky k sestavě:               |                 |              |                  |          |
| IZO školy: 30800<br>Číslo části:                      | 0048 Základni škola, Osmá zákla | dni 4 Praha 1   | V 🧭 U Náh    | ed a příprava pr | o tisk   |
| Formát Portab                                         | leDocFormat 🗸                   |                 |              |                  |          |
| Otevřít nové okno pro                                 | o sestavu:                      |                 |              |                  |          |
| Seřadit podle ročníku:                                | ۲                               |                 |              |                  |          |
| Seřadit podle tříd:                                   | 0                               |                 |              |                  |          |

#### (verze 22.01)

| IZO škol                        | y: 308000048                           | Škola:                         | Základní                  | škola       |                     |         |                             | 1       | Kód zřizova          | atele: 5             |                       |                  |          |                             |          |
|---------------------------------|----------------------------------------|--------------------------------|---------------------------|-------------|---------------------|---------|-----------------------------|---------|----------------------|----------------------|-----------------------|------------------|----------|-----------------------------|----------|
| Číslo čás                       | sti: vše                               | Adresa                         | : Osmá zá                 | kladní 4 ,  | Praha 1 110         | 000     |                             | :       | Správní úřa          | d: Tes               | tový správn           | í úřad           |          |                             |          |
|                                 |                                        |                                |                           |             |                     |         |                             |         |                      |                      |                       |                  |          |                             |          |
|                                 |                                        |                                |                           |             |                     |         | -                           |         | z celk               | u                    | -                     | -                | -        |                             |          |
| Roč.                            | Název třídy                            | ,                              | Typ třídy,<br>asistent 1) | Délka<br>vp | Poč. žáků<br>celkem | dívky   | neučící<br>se cizí<br>jazyk | cizinci | se zdrav.<br>postiž. | se zdrav.<br>znevýh. | se sociál.<br>znevýh. | mimoř.<br>nadaní | s IVP 2) | Navíc jiný<br>způsob<br>PŠD | Č.<br>č. |
| 1                               | 2                                      |                                | 3                         | 4           | 6                   | 7       | 8                           | 9       | 10                   | 10a                  | 10b                   | 11               | 12       | 13                          | 14       |
| 1                               | I.                                     |                                | 100 A0                    | 9 let       | 11                  | 8       | 11                          | 0       | 0                    | 0                    | 0                     | 0                | 0        | 0                           | 02       |
| 2                               | II.                                    |                                | 100 A0                    | 9 let       | 12                  | 6       | 12                          | 0       | 0                    | 0                    | 0                     | 0                | 0        | 0                           | 02       |
| 3                               | III.                                   |                                | 100 A0                    | 9 let       | 14                  | 10      | 0                           | 1       | 0                    | 0                    | 0                     | 0                | 0        | 0                           | 02       |
| 4                               | IV.                                    |                                | 100 A0                    | 9 let       | 13                  | 7       | 0                           | 2       | 1                    | 0                    | 0                     | 0                | 0        | 0                           | 02       |
| 5                               | V.                                     |                                | 100 A0                    | 9 let       | 13                  | 5       | 0                           | 0       | 1                    | 1                    | 0                     | 0                | 1        | 0                           | 02       |
| 6                               | VI.                                    |                                | 100 A0                    | 9 let       | 15                  | 5       | 0                           | 0       | 0                    | 1                    | 0                     | 0                | 0        | 0                           | 01       |
| 7                               | VII.                                   |                                | 100 A0                    | 9 let       | 8                   | 4       | 0                           | 0       | 0                    | 0                    | 0                     | 0                | 0        | 0                           | 01       |
| 8                               | VIII.                                  |                                | 100 A0                    | 9 let       | 14                  | 4       | 0                           | 0       | 1                    | 1                    | 0                     | 0                | 0        | 0                           | 01       |
| 9                               | IX.                                    |                                | 100 A0                    | 9 let       | 13                  | 3       | 0                           | 0       | 2                    | 0                    | 0                     | 0                | 0        | 0                           | 01       |
| ELK                             | 9                                      |                                |                           |             | 113                 | 52      | 23                          | 3       | 5                    | 3                    | 0                     | 0                | 1        | 0                           |          |
| ) ve sio<br>sistenta<br>) IVP = | (A0), s jedním (A<br>individuální vzdě | uldy (<br>1) nebo<br>lávací pl | více asisten<br>án.       | ty pedago   | oga (A2).           | oznacem | i, zua je u iu              | a oez   |                      |                      |                       |                  |          |                             |          |
| áci, kteří<br>ukončili          | í odešli ze ZŠ:<br>docházku v běžní    | á třídě:                       |                           |             |                     |         | F                           |         | 10                   |                      |                       |                  |          |                             |          |
| ukončili<br>přešli do           | docházku ve spec<br>SŠ z běžné třídy:  | ciální tříc                    | lě:                       |             |                     |         | F                           |         | 0                    |                      |                       |                  |          |                             |          |
| přešli do                       | SŠ ze speciální t                      | řídy:                          |                           |             |                     |         | F                           |         | 0                    | 4                    |                       |                  |          |                             |          |
| ředán do                        | plňkový anonymi                        | izovaný s                      | soubor                    |             |                     |         | 16                          | A       | no                   |                      |                       |                  |          |                             |          |

**Přehled oborů školy:** v této sestavě se zobrazují obory, které má škola zapsány ve školském rejstříku a může v nich tudíž vykazovat žáky a absolventy. Před samotným importem dat si zkontrolujte tuto sestavu.

Příloha výkazu R 43-01: naplní se, pokud jsou předány údaje o personálních podpůrných opatřeních poskytovaných k 30. 9. Platný výpis opatřený razítkem a podpisem ředitele školy se předává správnímu úřadu spolu s výkazem M 3. Tento výpis je třeba důkladně zkontrolovat, neboť obsahuje data, která budou mít vliv na financování PO v následujícím kalendářním roce!

#### Příklad výpisu z přílohy výkazu R 43-01:

| MINIS<br>Povinn<br>zákona | TERST<br>ost před<br>č. 561/2 | VO ŠKOLSI<br>ávat údaje sta<br>2004 Sb., ve z | IVÍ, MLÁDEŽE A TĚLOVÝCH<br>novi § 28 odst. 5<br>nění pozdějších předpisů. | IOVY        |                                 |                  |                        | F                | R 43 - 01                                | 1    |
|---------------------------|-------------------------------|-----------------------------------------------|---------------------------------------------------------------------------|-------------|---------------------------------|------------------|------------------------|------------------|------------------------------------------|------|
|                           |                               |                                               |                                                                           |             |                                 |                  | Resortni identifikátor | Resortni ide     | entifikåtor š                            | koly |
| Předáva                   | áni údaji                     | ů se řídí příslu                              | išným ustanovením                                                         |             |                                 |                  | práv. osoby (RED_IZO)  |                  | 1ZO)                                     |      |
| ryhláši                   | ty č. 364                     | 4/2005 Sb., ve                                | znění pozdějších předpisů.                                                |             |                                 |                  | 70000089               | 308              | 000048                                   |      |
|                           |                               |                                               |                                                                           | výkazu      | Výpis z přílol<br>podle stavu k | hy<br>30.09.2022 |                        |                  |                                          |      |
| Škola                     | Zi                            | kladni škola                                  |                                                                           |             |                                 | _                |                        |                  |                                          |      |
| Obec                      | Pr                            | aha l                                         |                                                                           | PSC         | 110 00                          | -                |                        |                  |                                          |      |
| Ulice                     | 0                             | smá základni (                                | 4                                                                         | _           |                                 | _                |                        |                  |                                          |      |
| Språvn                    | ú úřad                        | Testový sp                                    | rávni úřad                                                                |             |                                 |                  |                        |                  |                                          |      |
| Číslo<br>části            | Typ<br>třidy                  | Kód NFN                                       |                                                                           |             | Název podpůrnéh                 | 10 opatření      |                        | Pož<br>fi<br>pro | žadovány<br>inanční<br>ostředky<br>(A/N) | Poče |
|                           | Z                             | 020602A01                                     | Předmět speciálně pedagogické j                                           | péče (1 hod | ina)                            |                  |                        |                  | N                                        | 1    |
| 01                        |                               |                                               | A strange to the first of the second states                               |             |                                 |                  |                        |                  | Δ                                        | 1    |
| 01                        | Z                             | 040501A40                                     | Asistent pedagoga (uvazek 1,0)                                            |             |                                 |                  |                        |                  |                                          | -    |

**PO pomůcky:** naplní se, pokud jsou předány údaje o materiálních podpůrných opatřeních poskytovaných k 30. 9. Výpis této sestavy se nepředává.

Pro tisk sestav klikněte na ikonu tiskárny v záhlaví sestavy (nebo v nabídce nad sestavou, podle verze vašeho prohlížeče) a řiďte se pokyny pro možnosti tisku. Pro výběr tisku jednotlivých stránek zadejte stránky od - do a potvrďte tisk tlačítkem OK. V menu **Adobe Readeru** zvolte ikonu tiskárny a tisk potvrďte OK.

U formátu, kde se ikona tiskárny nenabízí, otevřete nové okno pro sestavu a využijte nabídku na liště okna – Soubor, Tisk.

Po importu dat nejlépe zkontrolujete obsah souboru tak, že se podíváte do sestav a srovnáte napočítané hodnoty se skutečností. Pokud se sestavy neshodují se skutečností, je třeba najít důvody. Při zjištění chyb je nutné provést opravu v údajích ve školním evidenčním programu, znovu vytvořit soubory k předání a znovu provést import dat. Případné problémy konzultujte s pracovníky na adrese matrika@msmt.cz.

# VI. Práce s daty

Po importu xml souborů máte možnost si předávaná data prohlédnout. Po výběru souboru, se kterým budete pracovat, máte možnost prohlížet buď všechny věty žáků v souboru, nebo věty, u nichž je třeba doplnit chybějící komentář, či věty, u kterých je požadován komentář, bez ohledu na to, byl-li již uveden. Při prohlížení lze také zúžit výběr vět za jednoho žáka, nalezeného buď podle rodného čísla (v základním souboru), nebo podle kódu žáka (v anonymizovaném souboru).

| Import XML                     | Zásobník soubor             | ů Přehled importu       | Práce s daty | Sestavy |
|--------------------------------|-----------------------------|-------------------------|--------------|---------|
| ladejte kritéria pro           | ) výběr                     |                         |              |         |
| Vyberte, <mark>který</mark> so | oubor budete zpracovávat    |                         | ✓ Ø Ø        |         |
|                                |                             | 2308000048 01           |              |         |
| Filtr pro výběr:               |                             | <br>Z308000048_02       |              |         |
| 🔿 všechny vět                  | y v souboru                 | _                       |              |         |
| 🔾 věty, u nichž                | ; je požadován komentář, kt | erý dosud nebyl doplněn |              |         |
| 🔾 věty, u nichž                | i je požadován komentář (do | plněný i nedoplněný)    |              |         |
| LRODC / KOD_ZAK                | A Vybrat                    | Zpět Vymazat            |              |         |

Po potvrzení výběru se na obrazovce objeví jednak další nabídky, jednak tabulka s řádky jednotlivých vět souboru. Každá věta představuje množinu předávaných položek za žáka platných v určitém období. Do stran se pohybujete pomocí vodorovného posuvníku dole, na další stránky se dostanete pomocí čísel jednotlivých stránek. Můžete si zvolit, podle které položky potřebujete mít věty setříděny (pomocí šipek v záhlaví pod názvem položky).

| A REDVICTOR        |                     | erze 22.01)          |           |           |             |         |         |        |               |            | 🦧 🍐     | 7 🦪          |          |          | 7 🦪             | 2      | 2         | <u>V</u> 🎱 |
|--------------------|---------------------|----------------------|-----------|-----------|-------------|---------|---------|--------|---------------|------------|---------|--------------|----------|----------|-----------------|--------|-----------|------------|
| Import XML         | Zásobník souh       | orů Přehled imn      | ortu Prác | re s datv | Sestavy     | Ko      | mentá   | ř O    | deslái        | ní SÚ N    | lastave | ní částí     | Export   | Excel    | a aa<br>Nastave | ní A   | PI token  |            |
| () Import since    | 203001111 3000      | foro ricilica imp    | ono ma    | ie s duty | Jesiary     | RUI     | memu    |        | uesiui        | 1 30 1     | tusiuve | in cush      | export   | EALCI    | Husiuve         |        | Tiokeny   | -          |
| Opravit komentář V | /ýběrová kritéria   |                      |           |           |             |         |         |        |               |            |         |              |          |          |                 |        |           |            |
| -                  | -                   |                      |           |           |             |         |         |        |               |            |         |              |          |          |                 |        |           |            |
| IZO: 3080          | 00048               |                      |           | Data neb  | yla odeslár | na na s | správní | úřad.  |               |            |         |              |          |          |                 |        |           |            |
| Název: Zákla       | adní škola          |                      |           |           |             |         |         |        |               |            |         |              |          |          |                 |        |           |            |
| Adresa: Osmá       | á základní 4 . Drah | a 1, 11000           |           |           |             |         |         |        |               |            |         |              |          |          |                 |        |           |            |
| Auresu. Osme       |                     |                      |           |           |             |         |         |        |               |            |         |              |          |          |                 |        |           |            |
| Zpracovávaný sou   | ibor: Z30800004     | 48_01                |           | Importov  | án: 23.0    | 8.202   | 2 16:23 | 3:40   |               |            | Stá     | hnout ve f   | ormátu x | ml       |                 |        |           |            |
| Telefon:           | 123 456 78          | 9                    |           | Vytvořen  | : 10.0      | 2.202   | 2 16:13 | 3:00   |               |            |         |              |          |          |                 |        |           |            |
| E-mail:            | jan.novak@          | seznam.cz            |           | Autor:    | Jan N       | lovák   |         |        |               |            | Evi     | d. software: | Vlastní  |          |                 |        |           |            |
|                    | -                   |                      |           |           |             |         |         |        |               |            |         |              |          |          |                 |        |           |            |
| OK Komentář škol   | y Nesrovnalost Čás  | st RDAT IZO RC       | DC POHLA  | VI DAT_NA | ROZ KSTPR   | STPR    | OBECB   | OKRES  | <b>SB ODH</b> | LZAHDAT    | KOD_ZA  | H UKONDA     | T KOD_U  | KON LET_ | PSD ROCN        | IK PRI | N_ST ST_S | KOLY TRI   |
|                    |                     |                      | V AV      |           |             | AV      |         | AV     | AV            | AV         | AV      | AV           | AV       |          |                 | A A    | A A       |            |
|                    | 03                  | 31.03.2014 308000048 | 2         | 2007aa    | 3           | 203     | 538094  | CZ0209 | 010           | 01.09.2013 | 3 1     |              |          | 0        | 1               | 1      | 1         | 1.A        |
|                    | 03                  | 31.03.2014 308000048 | 2         | 2007aa    | 3           | 203     | 535320  | CZ0206 | 010           | 01.09.2013 | 1       |              |          | 0        | 1               | 1      | 1         | 1.A        |
|                    | 03                  | 31.03.2014 308000048 | 2         | 2007aa    | 3           | 203     | 500119  | C20100 | 010           | 01.09.2013 | 5 1     |              |          | 0        | 1               | 1      | 1         | 1.4        |
|                    | 03                  | 31.03.2014 308000048 | 1         | 2007aa    | 3           | 203     | 500216  | CZ0100 | 010           | 01.09.2013 | 1       |              |          | 0        | 1               | 1      | 1         | 1.4        |
|                    | 03                  | 31.03.2014 308000048 | 2         | 2007aa    | 3           | 203     | 564974  | CZ0209 | 010           | 01.09.2013 | 1       |              |          | 0        | 1               | 1      | 1         | 1.A        |
|                    | 03                  | 31.03.2014 308000048 | 1         | 2006aa    | 3           | 203     | 536083  | CZ0208 | 010           | 01.09.2013 | 2       |              |          | 0        | 1               | 1      | 1         | 1.A        |
|                    | 03                  | 31.03.2014 308000048 | 2         | 2007aa    | 3           | 203     | 500119  | CZ0100 | 010           | 01.09.2013 | 3 1     |              |          | 0        | 1               | 1      | 1         | 1.A        |
|                    | 03                  | 31.03.2014 308000048 | 2         | 2007aa    | 3           | 203     | 538094  | CZ0209 | 010           | 01.09.2013 | 8 1     |              |          | 0        | 1               | 1      | 1         | 1.A        |
|                    | 03                  | 31.03.2014 308000048 | 1         | 2007aa    | 3           | 203     | 534722  | CZ0206 | 010           | 01.09.2013 | 3 1     |              |          | 0        | 1               | 1      | 1         | 1.A        |
|                    | 03                  | 31.03.2014 308000048 | 1         | 2007bb    | 3           | 203     | 538094  | CZ0209 | 010           | 01.09.2013 | 1       |              |          | 0        | 1               | 1      | 1         | 1.A        |
|                    | 03                  | 31.03.2014 308000048 | 1         | 2006bb    | 3           | 203     | 500216  | CZ0100 | 010           | 01.09.2013 | 3 1     |              |          | 0        | 1               | 1      | 1         | 1.A        |
|                    | 03                  | 31.03.2014 308000048 | 1         | 2007bb    | 3           | 203     | 538094  | CZ0209 | 010           | 01.09.2013 | 8 1     |              |          | 0        | 1               | 1      | 1         | 1.A        |
|                    | 03                  | 31.03.2014 308000048 | 2         | 2007aa    | 3           | 203     | 535320  | CZ0206 | 010           | 01.09.2013 | 1       |              |          | 0        | 1               | 1      | 1         | 1.A        |
|                    | 03                  | 31.03.2014 308000048 | 1         | 2007aa    | 3           | 203     | 538094  | CZ0209 | 010           | 01.09.2013 | 1       |              |          | 0        | 1               | 1      | 1         | 1.A        |
|                    | 03                  | 31.03.2014 308000048 | 1         | 2007aa    | 3           | 203     | 538094  | CZ0209 | 010           | 01.09.2013 | 1       |              |          | 0        | 1               | 1      | 1         | 1.A        |
|                    | 03                  | 31.03.2014 308000048 | 1         | 2006aa    | 3           | 203     | 536083  | CZ0208 | 010           | 01.09.2013 | 3 2     |              |          | 0        | 1               | 1      | 1         | 1.A        |
|                    | 03                  | 31.03.2014 308000048 | 2         | 200766    | 3           | 203     | 538094  | CZ0209 | 010           | 01.09.2013 | 5 1     |              |          | 0        | 1               | 1      | 1         | 1.A        |
|                    | 03                  | 31.03.2014 308000048 | 2         | 2007aa    | 3           | 203     | 564974  | C20209 | 010           | 01.09.2013 | 1       |              |          | 0        |                 | -      | 1         | 1.A        |
|                    | -                   | 51.05.2014 308000048 | 1         | 200600    | 3           | 203     | 236442  | C20209 | 010           | 01.09.2013 |         |              |          | 0        | *               | *      | 1         | 1.A        |
| Počet záznamů 24   | 1 2                 |                      |           |           |             |         |         |        |               |            |         |              |          |          |                 |        |           |            |
| •                  |                     |                      |           |           |             |         |         |        |               |            |         |              |          |          |                 |        |           | ÷.         |
| Filtr pro výběr:   |                     |                      |           |           |             |         |         |        |               |            |         |              |          |          |                 |        |           |            |

Nabídky "Opravit komentář" a "Výběrová kritéria" se vztahují k údajům za jednotlivé žáky.

# 1. Opravit komentář

V případě, že kontrolami byly zjištěny "podezřelé" údaje (sloupec "Nesrovnalost"), které ale po vašem ověření odpovídají skutečnosti, je nutné k těmto větám doplnit komentář, případně je možné už existující komentář opravit. Minimální délka komentáře jsou 4 znaky.

Komentáře se vpisují pouze u vět, kde je to požadováno (v položce OK není políčko zaškrtnuto a v položce nesrovnalost je popis podezřelých údajů). Ve větách, kde není komentář požadován, jej ani nelze vepsat.

V případě, že se nejedná o vysvětlitelnou nesrovnalost, ale o zjištěnou chybu, je nutné provést opravu ve školní evidenci a znovu importovat opravená data.

Doplnění komentářů k větám provádějte vždy až po kontrole sestav, těsně před přesunutím dat do ostrých tabulek, jinak dojde při opakovaném importu datového souboru k jeho automatickému výmazu.

| MÃ       | MINISTERSTVD<br>SKDLSTVI,<br>MLADIZE | Matrika (v         | erze 22.01)     |            |          |              |           |       |         |         |       |            |         | 7 🖉                           | 2        | 2        | 7 🔏       | 2      | 2           | <u>v</u> 🙆 |
|----------|--------------------------------------|--------------------|-----------------|------------|----------|--------------|-----------|-------|---------|---------|-------|------------|---------|-------------------------------|----------|----------|-----------|--------|-------------|------------|
| 🦚 In     | nport XML                            | Zásobník sout      | orů Přehle      | ed importu | Práce    | s daty S     | estavy    | Ke    | omenté  | ář C    | deslá | ní SÚ N    | astave  | ní částí                      | Export   | Excel    | Nastave   | ní /   | API token   | v v        |
|          | and the second                       |                    | Jore Frenk      | a mperio   | riaco.   | , aary .     | contry    |       | , mente |         | acora |            | astarca | in cuon                       | experi   | EACO     | itusiure. |        | ar i roncin |            |
| Opravi   | it komentar V                        | berova kriteria    |                 |            |          |              |           |       |         |         |       |            |         |                               |          |          |           |        |             |            |
|          |                                      |                    |                 |            |          |              |           |       |         |         |       |            |         |                               |          |          |           |        |             |            |
| IZO      | 0: <b>3080</b>                       | 00048              |                 |            |          | Data nebyla  | a odeslái | na na | správní | í úřad. |       |            |         |                               |          |          |           |        |             |            |
| Ná       | zev: Zákla                           | lní škola          |                 |            |          |              |           |       |         |         |       |            |         |                               |          |          |           |        |             |            |
| Ad       | resa: Osmá                           | základní 4 , Prah  | a 1, 11000      |            |          |              |           |       |         |         |       |            |         |                               |          |          |           |        |             |            |
| 70       | การรอบอันเวลน์ รอบไ                  | ari 72080000       | 49.01           |            |          | Tananatauría |           | 0 202 |         | 2.40    |       |            | CHÁ     | hnout vo f                    | ormátu v | mi       |           |        |             |            |
| 2p       | racovavany sour                      | 23080000           | 48_01           |            |          | Importovan   | : 23.0    | 8.202 | 22 16:2 | 3:40    |       |            | Sta     | nnout ve i                    | ormatu x | cmi      |           |        |             |            |
| Te       | lefon:                               | 123 456 78         | 89              |            |          | Vytvořen:    | 10.0      | 2.202 | 22 16:1 | 3:00    |       |            |         |                               |          |          |           |        |             |            |
| E-I      | mail:                                | jan.novak@         | seznam.cz       |            |          | Autor:       | Jan N     | lovák |         |         |       |            | Evic    | <ol> <li>software:</li> </ol> | Vlastni  | í        |           |        |             |            |
| 01       |                                      | No ano anala at Čá |                 | BOBG       | DOLU AND |              | TKOTOD    | OTOD  | ODEOD   | OKDE    |       |            | KOD 74  |                               | TKOD U   | KONLET   |           |        | TH OT OT    | CKOLV TR   |
| OK       | Komentar skoly                       | Nesrovnalost Ca    | ST RDAT IZC     | RODC       | POHLAVI  | DAT_NARO     | ZKSTPR    | CSIPH | OBECE   | OKRE    | SBODH | LZAHDAT    | KOD_ZA  | HUKONDA                       | I KOD_U  | KON LET_ | PSD ROCN  | IK PRI | ZN_SISI_    | SKOLYTRI   |
|          |                                      | 03                 | 31.03.2014 3080 | 00048      | 2        | 2007aa       | 3         | 203   | 538094  | CZ0209  | 010   | 01.09.2013 | 1       |                               |          | 0        | 1         | 1      | 1           | 1.A        |
| <b>V</b> |                                      | 03                 | 31.03.2014 3080 | 00048      | 2        | 2007aa       | 3         | 203   | 535320  | CZ0206  | 010   | 01.09.2013 | 1       |                               |          | 0        | 1         | 1      | 1           | 1.A        |
| <b>V</b> |                                      | 03                 | 31.03.2014 3080 | 00048      | 2        | 2007aa       | 3         | 203   | 500119  | CZ0100  | 010   | 01.09.2013 | 1       |                               |          | 0        | 1         | 1      | 1           | 1.A        |
|          |                                      | 03                 | 31.03.2014 3080 | 00048      | 2        | 2007aa       | 3         | 203   | 538094  | CZ0209  | 010   | 01.09.2013 | 1       |                               |          | 0        | 1         | 1      | 1           | 1.A        |
| <b>v</b> |                                      | 03                 | 31.03.2014 3080 | 00048      | 1        | 2006ЬЬ       | 3         | 203   | 500216  | CZ0100  | 010   | 01.09.2013 | 1       |                               |          | 0        | 1         | 1      | 1           | 1.A        |
|          |                                      | 03                 | 31.03.2014 3080 | 00048      | 2        | 2007aa       | 3         | 203   | 564974  | CZ0209  | 010   | 01.09.2013 | 1       |                               |          | 0        | 1         | 1      | 1           | 1.A        |
|          |                                      | 03                 | 31.03.2014 3080 | 00048      | 1        | 2006aa       | 3         | 203   | 536083  | CZ0208  | 010   | 01.09.2013 | 2       |                               |          | 0        | 1         | 1      | 1           | 1.A        |
|          |                                      | 03                 | 31.03.2014 3080 | 00048      | 2        | 2007aa       | 3         | 203   | 500119  | CZ0100  | 010   | 01.09.2013 | 1       |                               |          | 0        | 1         | 1      | 1           | 1.A        |
|          |                                      | 03                 | 31.03.2014 3080 | 00048      | 2        | 2007aa       | 3         | 203   | 538094  | CZ0209  | 010   | 01.09.2013 | 1       |                               |          | 0        | 1         | 1      | 1           | 1.A        |
|          |                                      | 03                 | 31.03.2014 3080 | 00048      | 1        | 2007aa       | 3         | 203   | 529094  | CZ0206  | 010   | 01.09.2013 | 1       |                               |          | 0        | 1         | 1      | 1           | 1.4        |
|          |                                      | 03                 | 31.03.2014 3000 | 00048      | 1        | 200666       | 2         | 203   | 500216  | C70100  | 010   | 01.09.2013 | 1       |                               |          | 0        | 1         | 1      | 1           | 1.4        |
|          |                                      | 03                 | 31.03.2014 3080 | 00048      | 1        | 2007bb       | 3         | 203   | 538094  | CZ0209  | 010   | 01.09.2013 | 1       |                               |          | 0        | 1         | 1      | 1           | 1.A        |
|          |                                      | 03                 | 31.03.2014 3080 | 00048      | 2        | 2007aa       | 3         | 203   | 535320  | CZ0206  | 010   | 01.09.2013 | 1       |                               |          | 0        | 1         | 1      | 1           | 1.A        |
|          |                                      | 03                 | 31.03.2014 3080 | 00048      | 1        | 2007aa       | 3         | 203   | 538094  | CZ0209  | 010   | 01.09.2013 | 1       |                               |          | 0        | 1         | 1      | 1           | 1.A        |
| <b>V</b> |                                      | 03                 | 31.03.2014 3080 | 00048      | 1        | 2007aa       | 3         | 203   | 538094  | CZ0209  | 010   | 01.09.2013 | 1       |                               |          | 0        | 1         | 1      | 1           | 1.A        |
|          |                                      | 03                 | 31.03.2014 3080 | 00048      | 1        | 2006aa       | 3         | 203   | 536083  | CZ0208  | 010   | 01.09.2013 | 2       |                               |          | 0        | 1         | 1      | 1           | 1.A        |
| <b>V</b> |                                      | 03                 | 31.03.2014 3080 | 00048      | 2        | 2007bb       | 3         | 203   | 538094  | CZ0209  | 010   | 01.09.2013 | 1       |                               |          | 0        | 1         | 1      | 1           | 1.A        |
|          |                                      | 03                 | 31.03.2014 3080 | 00048      | 2        | 2007aa       | 3         | 203   | 564974  | CZ0209  | 010   | 01.09.2013 | 1       |                               |          | 0        | 1         | 1      | 1           | 1.A        |
|          |                                      | 03                 | 31.03.2014 3080 | 00048      | 1        | 2006bb       | 3         | 203   | 538442  | CZ0209  | 010   | 01.09.2013 | 1       |                               |          | 0        | 1         | 1      | 1           | 1.A        |
| Poče     | t záznamů 24                         | 1 2                |                 |            |          |              |           |       |         |         |       |            |         |                               |          |          |           |        |             |            |
| 4        |                                      |                    |                 |            |          |              | _         |       |         |         |       |            |         |                               |          |          |           |        |             | •          |
|          |                                      |                    |                 |            |          |              |           |       |         |         |       |            |         |                               |          |          |           |        |             |            |

# Vepsání komentáře:

| X | MINISTERSTVD<br>SKOLSTVI,<br>MLADEŽE<br>A TELOVÝCHOVY | Matrika (Verze 22           | 2.01)            |              |         |          |             | <i>4</i>    | 4     | UCH   | KON      | Vos | ss 🧧   | 3 🔏     | CTETE | ۷ |
|---|-------------------------------------------------------|-----------------------------|------------------|--------------|---------|----------|-------------|-------------|-------|-------|----------|-----|--------|---------|-------|---|
| 1 | Import XML                                            | Zásobník souborů            | Přehled importu  | Práce s daty | Sestavy | Komentář | Odeslání SÚ | Nastavení d | ťástí | Expor | rt Excel | Nas | tavení | API tok | eny   |   |
|   | Komentář                                              | Nenavštěvoval MŠ.           |                  |              |         |          |             |             |       |       |          |     |        |         |       |   |
|   | Uvedte předchozi                                      | působiště nově přijatého žr | áka do 1.ročníku |              |         |          |             |             |       |       |          |     |        |         |       |   |
|   |                                                       |                             | Uložit           | Zpět         | 1       |          |             |             |       |       |          |     |        |         |       |   |
|   |                                                       |                             |                  |              |         |          |             |             |       |       |          |     |        |         |       |   |
| * |                                                       |                             |                  |              |         |          |             |             |       |       |          |     |        |         |       |   |

#### 2. Výběrová kritéria

Nabídka vás vrátí na výběr souboru, který budete zpracovávat, a filtr pro výběr vět, které chcete mít k dispozici.

| X  | MINISTERSTVO<br>ŠKOLSTVÍ,<br>MLÁDEŽE<br>A TELOVÝCHOVY | Matrika (Verze 22              | .01)               |              |         |          |
|----|-------------------------------------------------------|--------------------------------|--------------------|--------------|---------|----------|
| -  | Import XML                                            | Zásobník souborů               | Přehled importu    | Práce s daty | Sestavy | Komentář |
|    |                                                       |                                |                    |              |         |          |
| Źa | dejte kritéria pro v                                  | výběr                          |                    |              |         |          |
|    | Vyberte, který sou                                    | ubor budete zpracovávat Z3080  | 000048_01          | v 🧭 🥹        |         |          |
|    |                                                       |                                |                    |              |         |          |
|    |                                                       |                                |                    |              |         |          |
|    | Filtr pro výběr:                                      |                                |                    |              |         |          |
|    | 🔾 všechny věty                                        | v souboru                      |                    |              |         |          |
|    | 💿 věty, u nichž                                       | je požadován komentář, který d | osud nebyl doplněn |              |         |          |
|    | 🔾 věty, u nichž                                       | je požadován komentář (doplně  | ný i nedoplněný)   |              |         |          |
|    | RODC / KOD_ZAK                                        | A                              |                    |              |         |          |
|    |                                                       | Vybrat Zp                      | ět Vymazat         |              |         |          |

# VII. Komentáře - doplnění komentáře k výkazu M 3 (M 3a)

V případě, že byly zjištěny podezřelé údaje ve vytvořené sestavě (výkazu) M 3 (M 3a) a nejedná se o chybu, je nutné k výkazu doplnit vypovídající komentář, případně opravit už existující komentář. Pokud se jedná o chybu, musí škola opravit odpovídající údaje ve své školní evidenci a soubory znovu zpracovat. Minimální délka komentáře jsou 4 znaky.

| 1 | XÃ         | T     | MINISTERSTVI<br>ŠKOLSTVI,<br>MLÁDEŽE<br>A TELOVÝCHO | o<br>wr | Ма      | <b>trika</b> (verze 2  | 2.01)                        |                        |                     |             |                      |         |                       | 4             | 4           | 4           | <b>UCH</b>  |              |         |             | Z        | <ul> <li>SU</li> </ul> | <b>CTETE</b> | ۷       |
|---|------------|-------|-----------------------------------------------------|---------|---------|------------------------|------------------------------|------------------------|---------------------|-------------|----------------------|---------|-----------------------|---------------|-------------|-------------|-------------|--------------|---------|-------------|----------|------------------------|--------------|---------|
| 1 | <b>6</b> I | Imp   | ort X                                               | ML      | Zásob   | ník souborů            | Přehled impor                | tu Práce s             | daty Sea            | stavy       | Komentář             | î i     | Odeslání SÚ           | Nasta         | ivení d     | ťástí       | Expo        | t Excel      | No      | astaven     | ú /      | API token              | У            |         |
|   | Opr        | avi   | it kon                                              | nentář  |         |                        |                              |                        |                     |             |                      |         |                       |               |             |             |             |              |         |             |          |                        |              |         |
|   | TYP        |       | 0<br>V                                              | Č. chyl | by Oddi | Výkaz,oddíl            |                              | Chyba                  |                     |             |                      | Pok     | cyn                   |               |             |             |             |              |         |             |          | Komentář               | školy        | lodn    |
|   | zs         | 308   | 3000048                                             | ZHP01   | 03H     | M 3 - Přehledka hlav   | ní                           | Okomentujte příliš     | nízký počet žáků    | ů v běžné t | řídě                 | z - c   | Okomentujte           |               |             |             |             |              |         |             |          |                        | e            | rida=': |
| L | ZS         | 308   | 3000048                                             | ZHP01   | 03H     | M 3 - Přehledka hlav   | ní                           | Okomentujte příliš     | nízký počet žáků    | ů v běžné t | řídě                 | Z - C   | Okomentujte           |               |             |             |             |              |         |             |          |                        | t            | rida='+ |
| L | ZS         | 308   | 3000048                                             | P03081  | 0303    | M 3-01, III.Třídy a ži | áci podle ročníků-běžné tříc | y Nízký počet žáků n   | a třídu celkem (ř.  | .0301/3) -  | ověřte !!            | P - 0   | věřte, okomentujte    |               |             |             |             |              |         |             |          |                        | F            | (0301;  |
| L | ZS         | 308   | 3000048                                             | P03082  | 0303    | M 3-01, III.Třídy a ži | áci podle ročníků-běžné tříc | y Nízký počet žáků n   | a třídu 1. stupně   | celkem (ř   | .0302/3) - ověřte !! | ! P - o | věřte počet tříd na s | estavě Přehle | dka (sl. 2) | ) a počet : | žáků (sl. 6 | ) pro I.stup | eñ; pak | teprve okon | nentujte |                        | 8            | (0302:  |
| L | ZS         | 308   | 3000048                                             | P03086  | 0303    | M 3-01, III.Třídy a ži | áci podle ročníků-běžné tříc | y Nízký počet žáků n   | a třídu ve 4.roč.(i | ř.0306/3)   | ověřte !!            | P - 0   | věřte, okomentujte    |               |             |             |             |              |         |             |          |                        | F            | K0306:  |
| L | ZS         | 308   | 3000048                                             | Z03053  | 0303    | M 3-01, III.Třídy a ži | áci podle ročníků-běžné tříc | y Počet tříd a žáků je | a shodný - po 1 ž   | iáku na tří | du ve 4.ročníku ?    | Z - š   | ikola ověří a okomen  | ntuje         |             |             |             |              |         |             |          |                        | 8            | 10306:  |
|   | Poi        | čet : | záznai                                              | mů 6    |         |                        |                              |                        |                     |             |                      |         |                       |               |             |             |             |              |         |             |          |                        |              |         |
| 1 | •          |       |                                                     |         |         |                        |                              |                        |                     | 1           |                      |         |                       |               |             |             |             |              |         |             |          |                        |              | P.      |

Doplnění komentáře k výkazu v poli "Komentář šk." (tlačítko *Opravit* komentář) proveďte vždy až po kontrole sestav, těsně před odesláním dat správnímu úřadu, při opakovaném importu dojde k jeho automatickému výmazu. (Pole "Komentář spr." je aktivní pouze pro správní úřady.)

| ×7                | MINISTERSTVO<br>ŠKOLSTVÍ,<br>MLÁDEŽE<br>A TELOVÝCHOVY | Matrika (verze 22                                               | .01)                                 |              |         |          |             |                 | <i></i>      | 4    | 4     |
|-------------------|-------------------------------------------------------|-----------------------------------------------------------------|--------------------------------------|--------------|---------|----------|-------------|-----------------|--------------|------|-------|
| <b>%</b> I        | mport XML                                             | Zásobník souborů                                                | Přehled importu                      | Práce s daty | Sestavy | Komentář | Odeslání SÚ | Nastavení částí | Export Excel | Nast | avení |
| Kom               |                                                       | ěta komantář                                                    |                                      |              |         |          |             |                 |              |      |       |
| Kon               | ientař spr.                                           | nie komental                                                    |                                      |              |         |          |             |                 |              |      |       |
| Chy<br>Pok<br>Hoo | /ba: Z16000 Byla j<br>:yn:<br>inoty: R03010a2=        | ořekročena kapacita školy uvec<br>'34', R03010a11='1', R13012=' | lená v rejstříku.<br>'0', R13013='0' |              |         |          |             |                 |              |      |       |
|                   |                                                       |                                                                 |                                      |              |         |          |             |                 |              |      |       |
|                   |                                                       |                                                                 |                                      |              |         |          |             |                 |              |      |       |
|                   |                                                       |                                                                 |                                      |              |         | Ulo      | pžit Zpě    | ĕt              |              |      |       |

Názvy hodnot jsou složeny z písmene R, čísla řádku a čísla sloupce oddílu výkazu, kterých se kontrola týká. První dvojčíslí čísla řádku označuje číslo oddílu výkazu.

V uvedeném příkladu R03012='3', R03013='26' jsou v oddíle III, řádku 0301, sloupci 2 (počet tříd celkem) uvedeny 3 třídy, v řádku 0301, sloupci 3 (počet žáků celkem) je uvedeno26 žáků. Tzn., že průměrný počet žáků na třídu je jen 13.

# VIII. Odeslání SÚ

Tato volba umožňuje předat zkontrolovanou sestavu výkazu správnímu úřadu. Před předáním dat musí být zpracovány soubory za všechny nastavené části školy, které jsou uvedeny v Nastavení částí. Pokud neodpovídá počet nastavených částí školy počtu zpracovaných souborů nebo chybí požadované komentáře, objeví se hláška, že nejsou naimportovány všechny soubory:

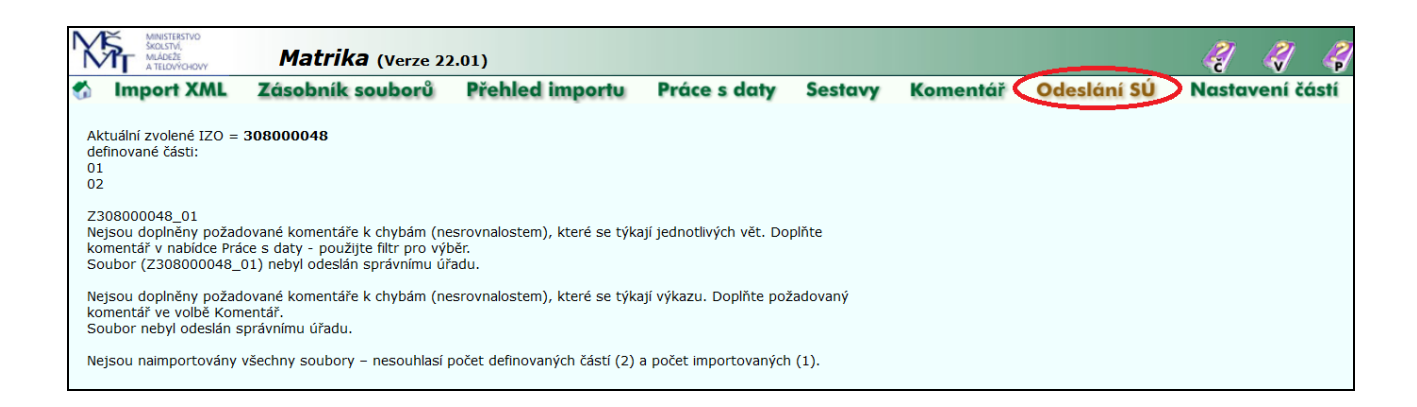

Pokud odpovídá počet odevzdaných souborů a nastavených částí školy a jsou doplněny všechny požadované komentáře, objeví se v nabídce Odeslání SÚ:

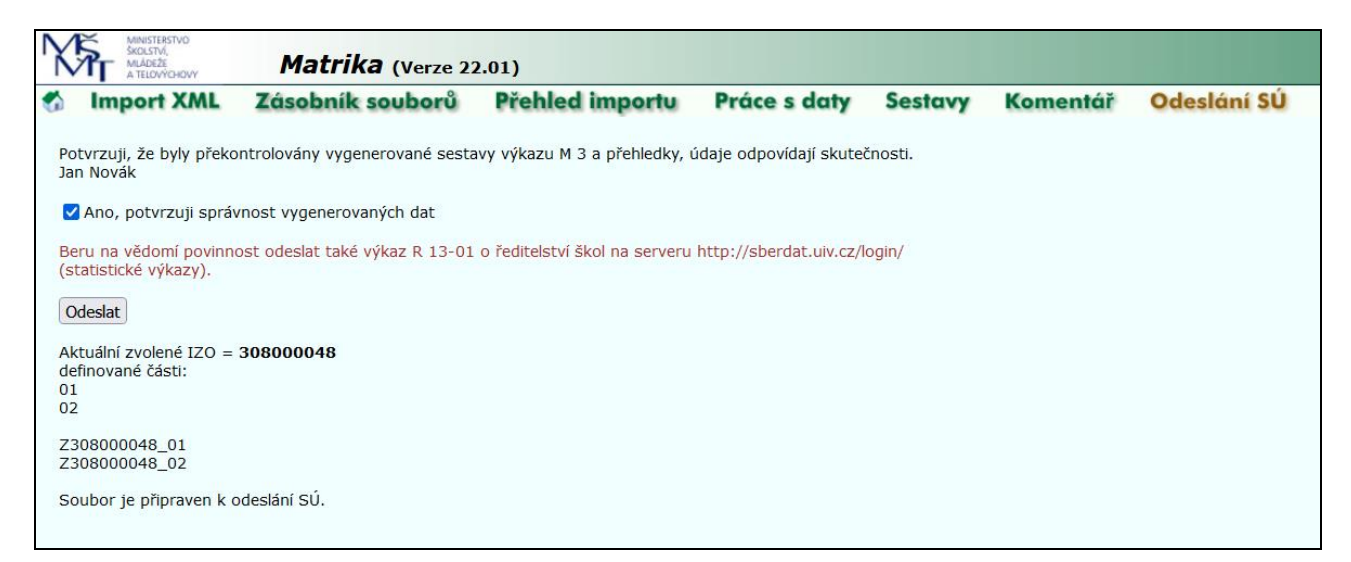

Zaškrtnutím potvrzení správnosti vygenerovaných dat odsouhlasí ředitel(ka) správnost údajů zobrazených ve výkazu M 3 (M 3a). Poté zvolte tlačítko *Odeslat* a výkaz bude předán vašemu správnímu úřadu (Soubor byl úspěšně přesunut do ostrých tabulek).

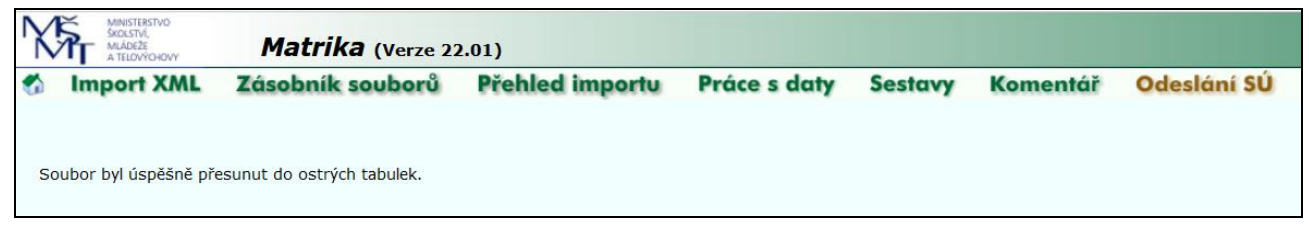

Po opětovném návratu do nabídky Odeslání SÚ se obrazovka změní a bude na ní informace o stavu předaných souborů.

| ٢ | MINISTERSTVO<br>ŠKOLSTVÍ,<br>MLÁDEŽE<br>A TELOVÝCHOVY                      | Matrika (Verze 22                                                | 2.01)                                                      |              |         |          |             |
|---|----------------------------------------------------------------------------|------------------------------------------------------------------|------------------------------------------------------------|--------------|---------|----------|-------------|
|   | Import XML                                                                 | Zásobník souborů                                                 | Přehled importu                                            | Práce s daty | Sestavy | Komentář | Odeslání SÚ |
|   | Aktuální zvolené IZO =<br>definované části:<br>01<br>02                    | = 308000048                                                      |                                                            |              |         |          |             |
|   | Z308000048_01<br>Soubor Z308000048_<br>Z308000048_02<br>Soubor Z308000048_ | 01 byl odeslán SÚ dne 29.08.20<br>02 byl odeslán SÚ dne 29.08.20 | 22 12:51:11 a nebyl vrácen.<br>22 12:51:11 a nebyl vrácen. |              |         |          |             |

Odesláním dat SÚ zpřístupníte vašemu správnímu úřadu zpracované sestavy výkaz – M 3 (M 3a), komentáře k výkazu a přehledky, po jejichž kontrole správní úřad buď předaná data akceptuje a potvrdí jejich předání do centrální databáze, nebo sestavu neakceptuje a "vrátí" ji s výhradami škole, která po opravě provede nový import opravených dat.

**POZOR!** Po odeslání dat správnímu úřadu již není možné je znovu odeslat ani je znovu importovat. V případě dodatečně odhalené chyby či nutnosti opětovného předání dat z jiného důvodu, musíte požádat správní úřad o vrácení souborů a teprve potom můžete opakovat import dat a zpracování sestav s opraveným nově importovaným souborem.

Při pokusu importovat soubory již jednou odeslané správnímu úřadu se zobrazí hláška:

| Y      | MINISTE<br>SKOLSTV<br>MILÁDEZ<br>A TELOV        | RSTVO<br>1,<br>E<br>YCHOVY            | Mat                            | <b>rika</b> (Ve                       | ze 22.01)                         |                                  |                                              |                                    |                                 |             |
|--------|-------------------------------------------------|---------------------------------------|--------------------------------|---------------------------------------|-----------------------------------|----------------------------------|----------------------------------------------|------------------------------------|---------------------------------|-------------|
| \$     | Impor                                           | XML                                   | Zásob                          | ník soubo                             | orů Přel                          | hled importu                     | Práce s daty                                 | Sestavy                            | Komentář                        | Odeslání SÚ |
|        | RED_IZO:<br><b>Vybraná p</b><br>IZO:<br>Adresa: | 700000<br>oložka<br>308000<br>Osmá zá | 089<br>048<br>ákladní 4 , F    | Název:<br>Druh školy:<br>Praha 1, 110 | Osmá testov<br>Základní ško<br>00 | á škola<br>la                    |                                              |                                    |                                 |             |
| z<br>ž | adejte cesti<br>áci se specia                   | ı k souboı<br>İlními vzdé             | ru xml (všich<br>ělávacími pot | nni žáci):<br>třebami:                |                                   | Procházet Soub<br>Procházet Soub | or nevybrán.<br>or nevybrán.                 |                                    |                                 |             |
| Š      | kola nemá ž                                     | ádné žáky                             | y se spec. vz                  | zděl. potř.:                          |                                   | $\checkmark$                     |                                              |                                    |                                 |             |
| ž      | áci s podpů                                     | rnými opa                             | třeními:                       |                                       |                                   | Procházet Soub                   | or nevybrán.                                 |                                    |                                 |             |
| Š      | kola nemá ž                                     | áky s pod                             | lpůrnými opa                   | atřeními:                             |                                   | ✓<br>Importovat                  |                                              |                                    |                                 |             |
| D      | ošlo k chyb<br>yly nalezeny                     | ě při zprac<br>odeslané               | cování soubo<br>soubory, ne    | oru s údaji o<br>elze znovu im        | všech žácích:<br>portovat ani m   | iěnit části.                     |                                              |                                    |                                 |             |
| P<br>P | očet úspěšn<br>očet soubor                      | ě naimpor<br>ů (dvojic s              | rtovaných so<br>souborů) čel   | ouborů (dvoji<br>kajících na zp       | c souborů):<br>racování:          | 0<br>0                           | Počet chybně naimpor<br>Právě importovaný so | tovaných soubo<br>ubor (dvojice so | orů (dvojic souborů<br>ouborů): | ): 0        |
| P      | ořadíStavI                                      | Průběh Da                             | atum impor                     | tu Předpokl.                          | začátek Soub                      | ortelefonvygen                   |                                              |                                    |                                 |             |
| F      | očet záznar                                     | nů O                                  |                                |                                       |                                   |                                  |                                              |                                    |                                 |             |

V tomto případě je nezbytné požádat správní úřad o vrácení souborů a pak provést import dat a všechny navazující úkony včetně nového odeslání dat správnímu úřadu.

Stav předávaného souboru se zobrazuje na titulní obrazovce, pod ikonou domečku.

| MINISTERSTVO<br>ŠKOLSTVI,<br>MILÁDEZE<br>A TELOVÝCHOVY                                                                     | <b>Matrika</b> (Verze 22 | .01)                                  |              |         |          |             |  |  |  |  |
|----------------------------------------------------------------------------------------------------|--------------------------|---------------------------------------|--------------|---------|----------|-------------|--|--|--|--|
| 6 Import XML                                                                                                    | Zásobník souborů         | Přehled importu                       | Práce s daty | Sestavy | Komentář | Odeslání SÚ |  |  |  |  |
| Vítejte v systému matrika                                                                                                  |                          |                                       |              |         |          |             |  |  |  |  |
| Jste přihlášeni jako uživatel s oprávněním škola<br><u>Pro další práci je nutné vybrat IZO, se kterým budete pracovat!</u> |                          |                                       |              |         |          |             |  |  |  |  |
| Red_izo                                                                                                    | 70000089                 | 70000089                              |              |         |          |             |  |  |  |  |
| Název                                                                                                    | Osmá testová škola       | Osmá testová škola Praha 1, Testová 8 |              |         |          |             |  |  |  |  |
| Adresa                                                                                                    | Testová 8 , Praha 1,     | Testová 8 , Praha 1, 11000            |              |         |          |             |  |  |  |  |
| Vyberte IZO <mark>k</mark> práci                                                                                           | 308000048 Základní šk    | 308000048 Základní škola 🗸 🧭          |              |         |          |             |  |  |  |  |
| Izo                                                                                                    | 308000048                | 308000048                             |              |         |          |             |  |  |  |  |
| Název                                                                                                    | Základní škola           | Základní škola                        |              |         |          |             |  |  |  |  |
| Adresa                                                                                                    | Osmá základní 4 , Pr     | aha 1, 11000                          |              |         |          |             |  |  |  |  |
| Stav předávaného soubor                                                                                                    | u Odeslaný školou        |                                       |              |         |          |             |  |  |  |  |
| Seznam oborů ve formá<br>xml                                                                                               | itu                      |                                       |              |         |          |             |  |  |  |  |

Stavy souboru jsou popsány v úvodu této příručky.

# IX. Kontrola duplicitně vykázaného rodného čísla

Po odeslání dat správnímu úřadu je třeba zkontrolovat možné vykázání téhož žáka na více základních školách současně. To lze ověřit volbou "Duplicity RČ" pod tlačítkem Sestavy.

| MINISTERSTVO<br>SKOLSTVÁ,<br>MLÁDEŽE<br>A TELDVÝCHOVY                                                                                                    | Matrika (Verze 2)                    | 2.01)                              |                        |         |          |             |
|----------------------------------------------------------------------------------------------------|--------------------------------------|------------------------------------|------------------------|---------|----------|-------------|
| Market Million Market Market M | Zásobník souborů                     | Přehled importu                    | Práce s daty           | Sestavy | Komentář | Odeslání SÚ |
| Tisk formátu pdf vyžad                                                                                                    | luje nainstalovaný <b>Adobe Acro</b> | <b>bat Reader</b> (lze bezplatně s | táhnout přes tento odl | kaz).   |          |             |
| M 3                                                                                                    |                                      |                                    |                        |         |          |             |
| Hlavní přehledka                                                                                                    | ZŠ                                   |                                    |                        |         |          |             |
| Přehledka ZŠ                                                                                                    |                                      |                                    |                        |         |          |             |
| Přehled oborů šk                                                                                                    | bly                                  |                                    |                        |         |          |             |
| Komentáře k výka                                                                                                    | azu                                  |                                    |                        |         |          |             |
| Komentáře k věta                                                                                                    | ám                                   |                                    |                        |         |          |             |
| Duplicity RČ                                                                                                    | $\supset$                            |                                    |                        |         |          |             |
| Příloha výkazu R43                                                                                                    | 3-01                                 |                                    |                        |         |          |             |
| PO pomůcky                                                                                                    |                                      |                                    |                        |         |          |             |
|                                                                                                    |                                      |                                    |                        |         |          |             |

Po potvrzení tlačítkem Náhled a příprava pro tisk na další obrazovce se vypíší rodná čísla (jsouli), která vykázala zároveň jiná základní škola (žák je tedy duplicitně vykázán více školami zároveň.

V případě duplicitního rodného čísla je třeba zkontrolovat správnost jeho vykázání (viz informace pod ikonou ) a případně provést opravu ve vaší evidenci.

# Postup předávání dat z matrik ZŠ

# POZOR!

Kontrola duplicitně vykázaných rodných čísel se neprovádí z důvodu vytíženosti sběrového serveru okamžitě po odeslání dat, ale vždy až v nočních hodinách. Výpis je tedy možné vidět až následující den po odeslání dat.

Tento výpis se může v průběhu sběru dat měnit v souvislosti s nově odesílanými daty z jiných škol. Proto je vhodné provádět tuto kontrolu až do 15. 10., a to i v případě, že škola odeslala data již dříve.

# IX. Export Excel

Nabídka není školám zpřístupněna.

Pro zjednodušení komunikace a automatizované zpracování kontaktních údajů aktualizujte, prosím, na stránce vaší školy **https://sberdat.uiv.cz/login/** v průběhu roku kontaktní údaje pro předávání dat ze školních matrik pod tlačítkem "Aktualizace kontaktních údajů matrik". Pro uvedenou stránku platí přístupové jméno a heslo, které škola používá pro předávání standardních statistických výkazů. Za průběžnou aktualizaci kontaktních údajů vám děkujeme.

Tyto kontaktní údaje používáme při komunikaci s vámi, zejména při rozesílání informací a upozornění k nadcházejícímu sběru dat. Na serveru matrika se však nezobrazují, tam se zobrazují kontaktní údaje obsažené v souborech předávaných z vaší školní evidence.

Na výše uvedené adrese jsou **po ukončení sběru a zpracování dat** vystaveny výkazy s agregovanými daty ze školních matrik, a to pod růžovými tlačítky označenými výkaz/rok sběru (např. M 3/22).

Ministerstvo školství, mládeže a tělovýchovy odbor informatiky a statistiky oddělení statistického výkaznictví

Kontaktní adresa: matrika@msmt.cz